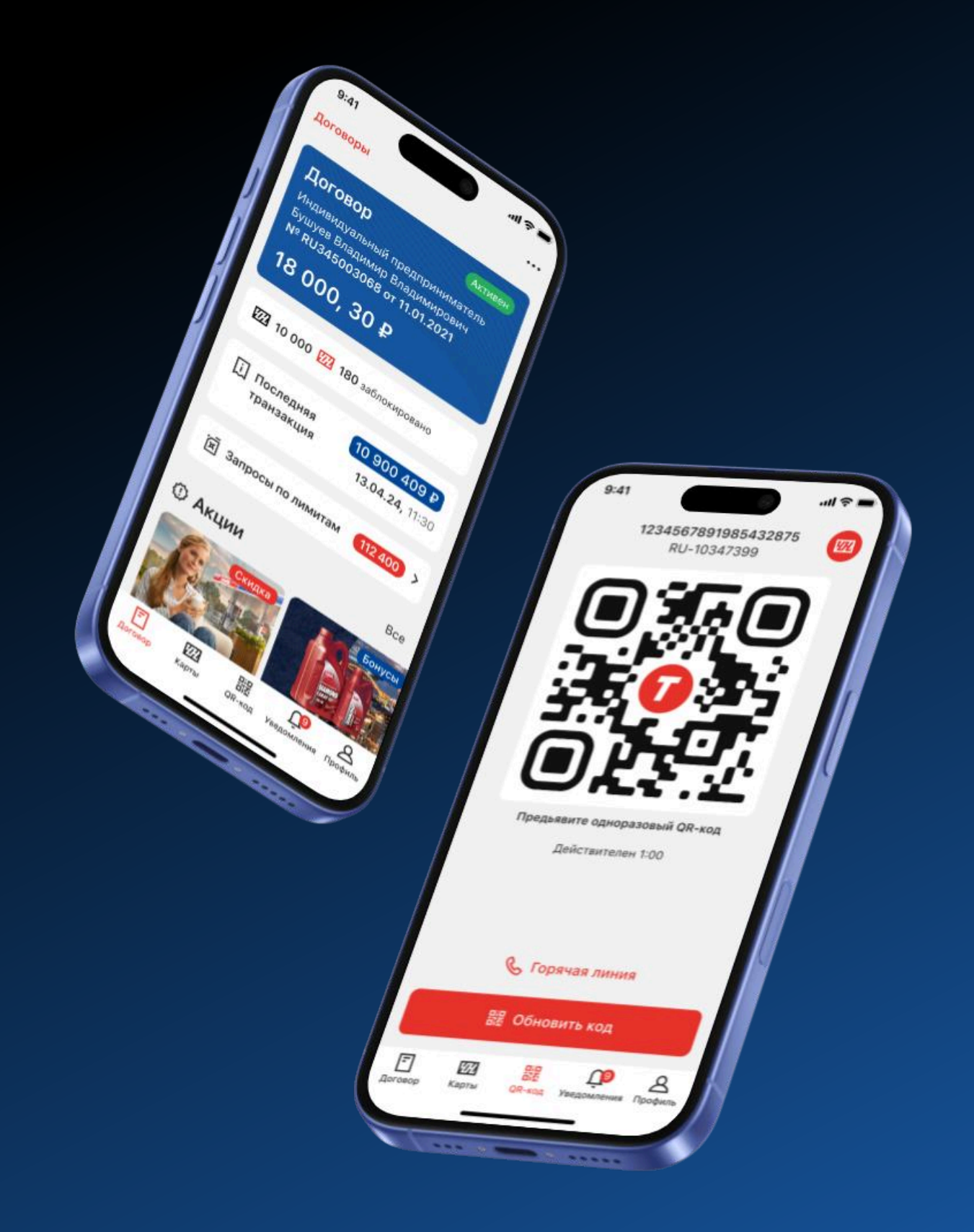

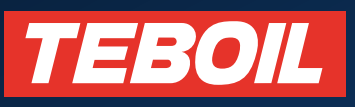

# Инструкция по работе в Мобильном приложении

«Teboil PRO»

Москва 2025

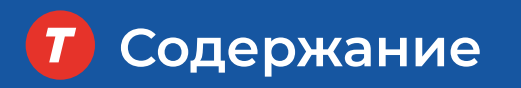

# Содержание

| Общие данные                                        | 4  |
|-----------------------------------------------------|----|
| Заключение договора онлайн                          | 5  |
| РОЛЬ МЕНЕДЖЕР                                       | 6  |
| Регистрация и вход в мобильное приложение           | 7  |
| Если забыли пароль для входа в мобильное приложение | 8  |
| Навигация: разделы                                  | 9  |
| Договор: навигация по разделам                      | 10 |
| Договор: О договоре                                 | 11 |
| Договор: Транзакции                                 | 12 |
| Карты: Выпуск виртуальной топливной карты           | 13 |
| Карты: Блокировка/разблокировка топливных карт      | 14 |
| Карты: сброс пароля для топливных карт              | 15 |
| Карты: Лимиты                                       | 16 |

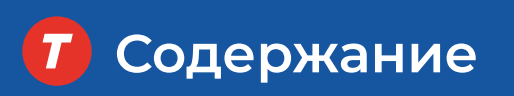

| Карты: Сброс лимитов                 | . 17 |
|--------------------------------------|------|
| Карты: Сделать карту своей           | . 18 |
| Карты: Сброс попыток вводка PIN-кода | . 19 |
| QR-код: оплата по топливной карте    | . 20 |
| QR-код: дополнительные функции       | . 21 |
| Профиль: карта АЗС                   | . 22 |
| Профиль: Настройки                   | . 23 |
| Профиль: Удаление аккаунта           | . 24 |

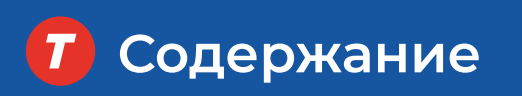

| РОЛЬ ВОДИТЕЛЬ                                       | . 25 |
|-----------------------------------------------------|------|
| 3ход в мобильное приложение «Teboil PRO»            | . 26 |
| Если забыли пароль для входа в мобильное приложение | . 27 |
| Иоя карта: навигация по разделам                    | . 28 |
| Лоя карта: Транзакции                               | . 29 |
| АЗС: карта АЗС                                      | . 30 |
| QR-код: оплата по топливной карте                   | . 31 |
| Трофиль: онбординг, помощь                          | . 32 |
| 1рофиль: Настройки                                  | . 33 |

# Общие данные

#### Мобильное приложение «Teboil PRO» —

незаменимый помощник 24/7 для владельцев Мультикарт Teboil.

#### Мобильное приложение это:

- Оплата Товаров и услуг по ВТК
- Управление Картами и лимитами
- Контроль баланса и расходов договора
- Мониторинг транзакций в режиме онлайн
- Карта АЗС и сервисов

Мобильное приложение доступно для скачивания на мобильное устройство в специализированных магазинах приложений AppStore или Google Play. Мобильное приложение поддерживается смартфонами с операционной системой iOS (13.0+) и Android (6.0+). Мобильное приложение бесплатно для всех пользователей.

#### ТЕРМИНЫ И СОКРАЩЕНИЯ

- Мобильное приложение Мобильное приложение «Teboil RRO»
- ТК, Карта– Мультикарта Teboil
- ВТК Виртуальная Топливная карта «Teboil»
- ПТК Пластиковая Топливная карта «Teboil»
- Личный кабинет личный кабинет «Владельца топливных карт Teboil» (https://teboilcard.licard.com/auth)
- АЗС Автомобильная заправочная станция
- ТРК Топливораздаточная колонка

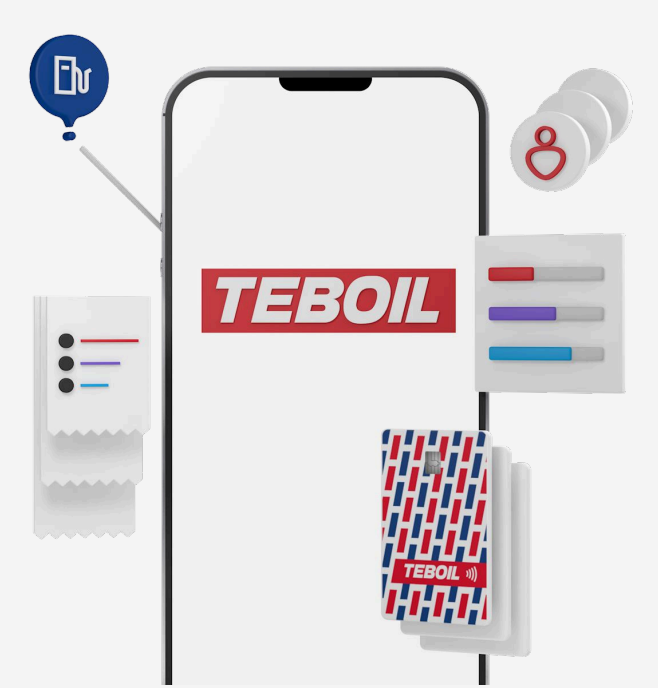

# Заключение договора онлайн

Вы можете заключить договор онлайн на стартовой странице авторизации.

### Чтобы заключить договор:

- Нажмите на кнопку «Заключить договор онлайн»
- Заполните заявку на договор и отправьте ее

|               | Водитель                             | Менеджер                       | 1 — 2 — 3 — 4                                                  |
|---------------|--------------------------------------|--------------------------------|----------------------------------------------------------------|
|               |                                      |                                | Способ получения отчетных<br>документов                        |
|               |                                      | TI,                            | Бумажный носитель (Почта Росси                                 |
| Упра<br>и тог | вление договорої<br>пливными картамі | м                              | <ul> <li>Электронный документооборот</li> <li>(ЭДО)</li> </ul> |
| E-mail        |                                      | l                              | Введите наименование вашего оператора*                         |
| Почта,        | использованная при регист            | рации                          | Наименование оператора                                         |
| Парол         | lb                                   | ø                              | 🖌 Я подтверждаю                                                |
| Не мен        | ее 8 знаков, включая специ<br>Заб    | альные символы<br>были пароль? | Условия договора по типу<br>Мультикарта. Онлайн                |
|               |                                      |                                | Согласие на обработку персональны<br>данных                    |
|               | Войти                                |                                | Что организация не работает<br>в рамках 44-ФЗ, 223-ФЗ, 275-ФЗ  |
|               | Заключить договор                    | онлайн                         | Оформить договор                                               |
|               | & 8 (800) 100-0                      | 05-00                          | <b>三 1272</b>                                                  |

# Роль «Менеджер» в Мобильном приложении **Teboil PRO**

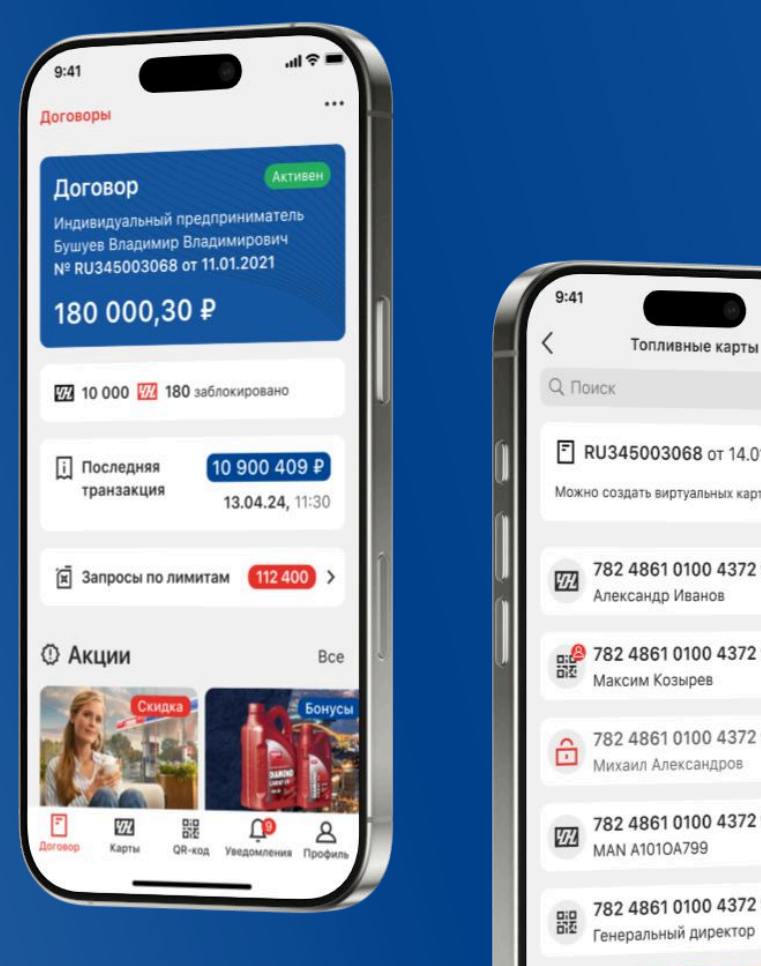

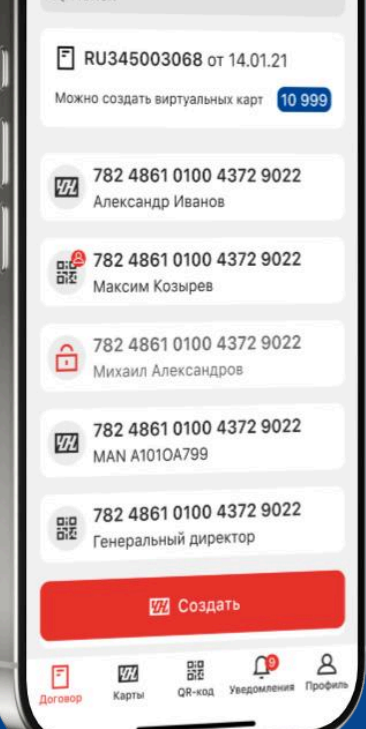

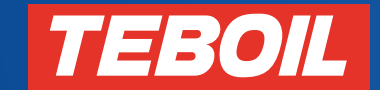

Москва 2025

2

### 1. Регистрация в мобильном приложении

#### Уведомление на e-mail

1

После регистрации договора Вам поступит электронное письмо от ООО «ЛИКАРД» с ссылкой для доступа в личный кабинет и мобильное приложение

#### Подтвердите регистрацию

Пройдите по ссылке, указанной в письме

#### 3

#### Сформируйте пароль

В открывшемся окне установите пароль, который в дальнейшем будете использовать при входе в личный кабинет и мобильное приложение. Пароль должен содержать минимум 8 символов и включать заглавные и строчные буквы латинского алфавита (Az), цифры и спец.символы (!@#\$\_%^&\*)

### 2. Вход в мобильное приложение

### Зайдите в мобильное

#### приложение

1

Выберите роль "менеджер" на экране входа в приложение

#### Авторизуйтесь

Введите e-mail и пароль, который Вы создали при регистрации в системе

#### Сформируйте пароль

3

После ввода пароля пройдите двухфакторную аутентификацию. На номер телефона из личного кабинета направляется код для входа в мобильное приложение.

#### Авторизуйтесь

Задайте 4-значный защитный код, или настройте вход по биометрическим данным

\*Для зарегистрированных пользователей

# Если забыли пароль для входа в мобильное приложение

#### Что нужно сделать:

- Нажмите на кнопку «Забыли пароль»
- Ввведите e-mail, указанный при регистрации, и код с картинки.
   Если картинка нечитаема, нажмите «Показать другую картинку»
- Нажмите «Восстановить пароль»
- На указанную почту придет письмо с ссылкой для восстановления пароля. Перейдите по ней и создайте новый пароль

| Водитель Менеджер<br>Менеджер<br>Водитель Менеджер<br>Водитель Менеджер<br>Вастановление пароля<br>Получите временный пароль<br>Введите е-таіl для получения временного<br>пароля, использованная при вехода в<br>приложение. После авторизации создайте<br>постоянный пароль.<br>мападег@licard.com<br>Почта, использованная при регистрации<br>И<br>мспользованная при регистрации<br>Войти<br>Войти<br>Войти<br>Ваключить договор онлайн<br>К 100 100-05-00                                                                                                    | :41 .11                                 | <b>?</b> ■ | 9:41                                 |                                        |                                                |                                | 64                     | )                     | .ul 9                |              |
|----------------------------------------------------------------------------------------------------|-----------------------------------------|------------|--------------------------------------|----------------------------------------|------------------------------------------------|--------------------------------|------------------------|-----------------------|----------------------|--------------|
| Ние договором<br>ными картами<br>взованная при регистрации<br>Вабыли пароль?<br>Войти<br>Войти<br>Во<br>Войти<br>Войти<br>Войти<br>Войти<br>Войти<br>Вой<br>Войти<br>Войти<br>В | тель Менедже                            | p          | <                                    | Boco                                   | тано                                           | влен                           | ие па                  | роля                  | 4                    |              |
| Введите е-mail для получения временного<br>пароля, используйте его для входа в<br>приложение. После авторизации создайте<br>постоянный пароль.<br>тапаger@licard.com<br>Почта, использованная при регистрации<br>Взованная при регистрации<br>Взованная при регистрации<br>Стправить временный пароль<br>Взованная специальные символы<br>Забыли пароль?<br>Войти<br>включить договор онлайн<br>8 (800) 100-05-00                                                                                                    | -                                       |            | Получ                                | чите в                                 | врем                                           | енн                            | ый г                   | арс                   | оль                  |              |
| нение договором<br>изными картами<br>почта, использованная при регистрации<br>сользованная при регистрации<br>Вользованная при регистрации<br>Сотправить временный пароль<br>Levan@licard.com<br>Готово<br>Предложить<br>Q W E R T Y U I O P<br>A S D F G H J K L<br>C X C V B N M ∞<br>аключить договор онлайн<br>S 8 (800) 100-05-00                                                                                                    |                                         |            | Введит<br>пароля<br>прилож<br>постоя | re e-ma<br>, испол<br>кение.<br>нный п | іІ для<br>тьзуй <sup>-</sup><br>После<br>ароль | полу<br>те его<br>е авто<br>ъ. | чени<br>о для<br>ориза | я вре<br>вход<br>ации | еменн<br>ав<br>созда | юго<br>айте  |
| авление договором<br>пливными картами                                                                                                    | •                                       |            | manage                               | er@lica                                | rd.cor                                         | n                              |                        |                       |                      | 0            |
| ыі<br>, использованная при регистрации<br>лль<br>маков, включая специальные символы<br>Забыли пароль?<br>Войти<br>Войти<br>Заключить договор онлайн<br>& 8 (800) 100-05-00<br>В (800) 100-05-00<br>В (800) 100-05-00<br>В (800) 100-05-00<br>В (800) 100-05-00<br>В (800) 100-05-00<br>В (800) 100-05-00<br>В (800) 100-05-00<br>В (800) 100-05-00<br>В (800) 100-05-00<br>В (800) 100-05-00                                                                                                    | авление договором<br>пливными картами   |            | Почта, и                             | спользо                                | ванная                                         | при р                          | егист                  | рации                 |                      |              |
| у использованная при регистрации<br>иль<br>мнее 8 знаков, включая специальные символы<br>Забыли пароль?<br>Войти<br>Войти<br>Заключить договор онлайн<br>& 8 (800) 100-05-00                                                                                                    | il                                      |            | 0                                    | тправ                                  | ить в                                          | реме                           | нны                    | й пар                 | ооль                 |              |
| ль<br>мее 8 знаков, включая специальные символы<br>Забыли пароль?<br>Войти<br>Войти<br>Заключить договор онлайн<br>& 8 (800) 100-05-00                                                                                                    | использованная при регистрации          |            |                                      |                                        |                                                |                                |                        |                       |                      |              |
| нее 8 знаков, включая специальные символы<br>Забыли пароль?<br>Войти<br>Заключить договор онлайн<br>& 8 (800) 100-05-00                                                                                                    | ль                                      | Ø          |                                      |                                        | Levan                                          | i@licar                        | d.com                  |                       | Го                   | гово         |
| Забыли пароль?<br>Войти<br>Войти<br>Заключить договор онлайн<br>& 8 (800) 100-05-00<br>В (800) 100-05-00<br>В (800) 10                                                                                                    | менее 8 знаков, включая специальные син | мволы      |                                      |                                        | пре                                            | длох                           | кить                   |                       |                      |              |
| Войти<br>Заключить договор онлайн<br>& 8 (800) 100-05-00<br>A S D F G H J K L<br>A Z X C V B N M ∞<br>space Go<br>€                                                                                                    | Забыли па                               | роль?      | QW                                   | E                                      | R                                              | T                              | γl                     | J                     |                      | P            |
| Заключить договор онлайн<br>Заключить договор онлайн<br>123 space Go<br>©<br>↓                                                                                                    | Войти                                   |            | A                                    | S D                                    | F                                              | G                              | Н                      | J                     | К                    | L            |
| аключить договор онлайн<br>§ 8 (800) 100-05-00<br>©                                                                                                    |                                         |            |                                      | zx                                     | С                                              | v                              | В                      | Ν                     | М                    | $\bigotimes$ |
|                                                                                                    | аключить договор онлайн                 |            | 123                                  |                                        |                                                | space                          | e                      |                       | C                    | Go           |
|                                                                                                    | & 8 (800) 100-05-00                     |            | <u></u>                              |                                        |                                                |                                |                        |                       |                      | Q            |

# Навигация

При успешном входе в мобильное приложение Вы попадаете на главную страницу, где вам доступны разделы:

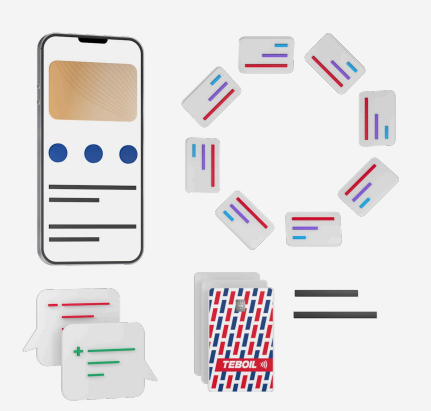

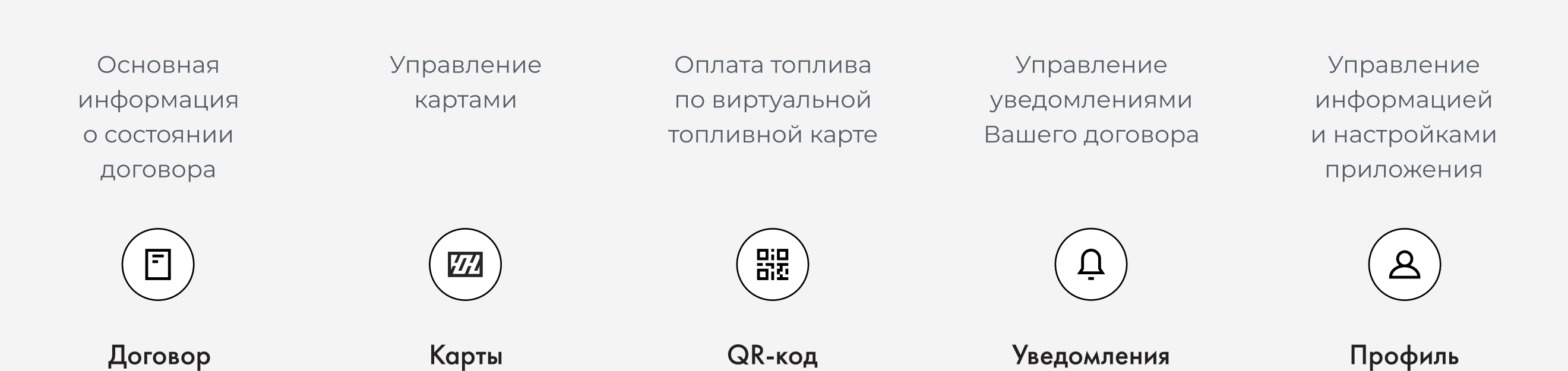

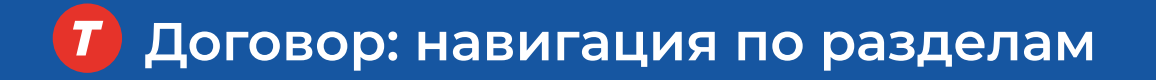

#### В разделе «Договор» представлены поля:

- Наименование организации
- Номер договора
- Статус договора
- Актуальный баланс по договору
- Количество топливных карт

#### Навигация по вкладкам раздела «договор»:

**О договоре** – актуальные данные договора: дата и номер, срок действия, баланс и т.д.

**Транзакции** – данные о транзакциях и чеках, построение транзакционного отчета

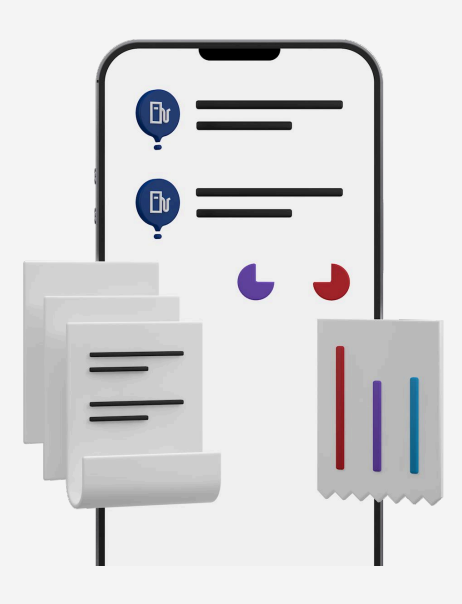

| Договор<br>Индивидуальный предп<br>Бушуев Владимир Влад<br>№ RU345003068 от 11. | Активен<br>риниматель<br>имирович<br>01.2021 |
|---------------------------------------------------------------------------------|----------------------------------------------|
| 10 000, 30 ₽<br>22 10 000 22 180 забл<br>Г О договоре                           | покировано                                   |
| 🗐 Транзакции                                                                    | >                                            |
|                                                                                 |                                              |

В подразделе «О договоре» отображается подробная информация по полям:

- Дата открытия
- Срок действия договора
- Схема оплаты
- Период выставления счетов
- Определение скидки

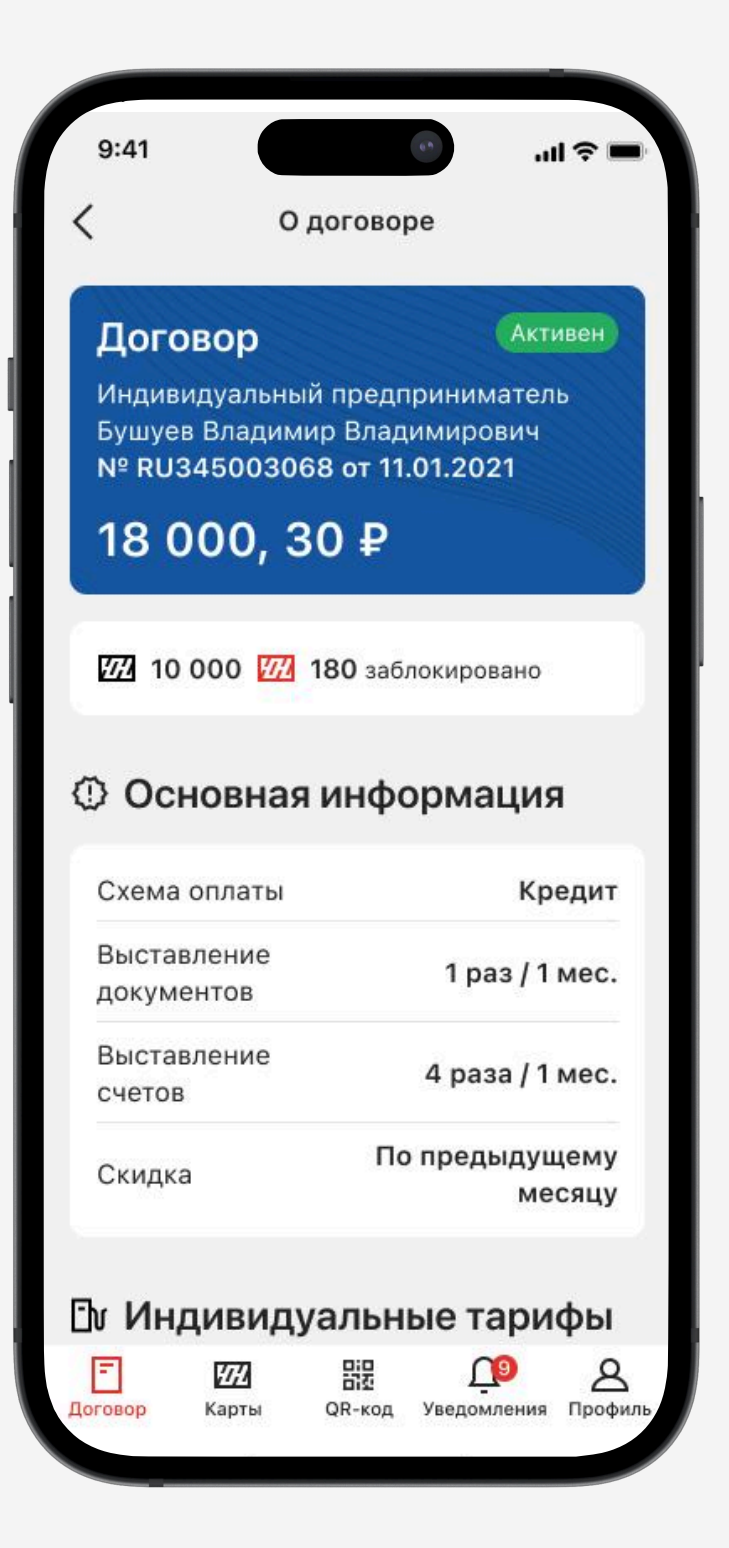

В подразделе «Транзакции» можно просмотреть перечень совершенных транзакций по договору.

#### При нажатии на транзакцию доступна информация:

- номер ТК
- дата и время
- номер и адрес АЗС
- вид топлива/товара/ услуги
- количество литров
- сумма транзакции
- держатель
- электронный чек

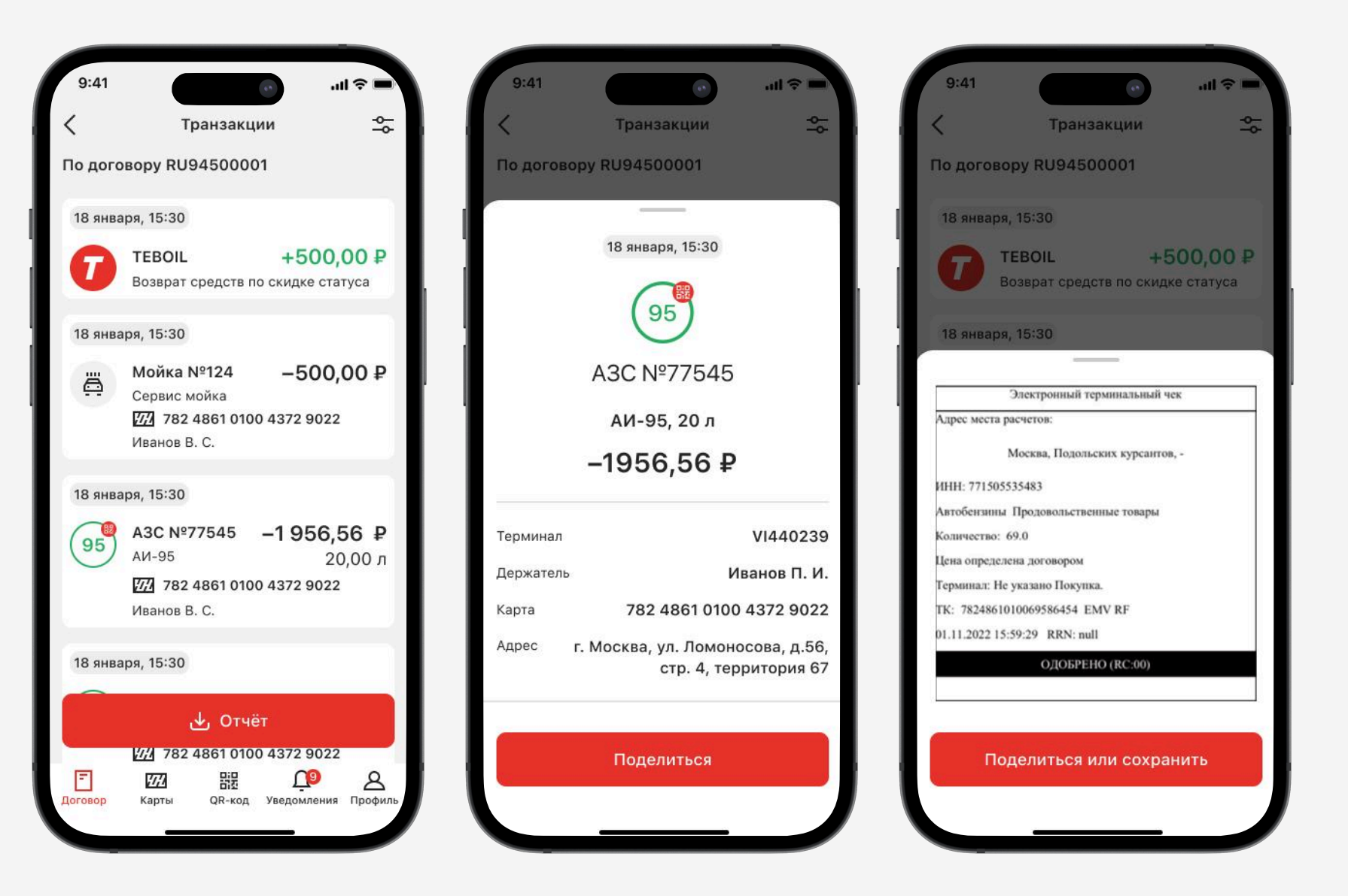

# Виртуальная топливная карта

Процесс выпуска виртуальной карты:

- Перейти в раздел «Карты»
- Нажать на красную кнопку «создать»
- Ознакомиться с лимитов на количество созданных карт (он составляет 9999 карт)
- Подтвердить создание карты, нажатием на кнопку «создать»
- Передать данные для входа водителю или свернуть окно создания

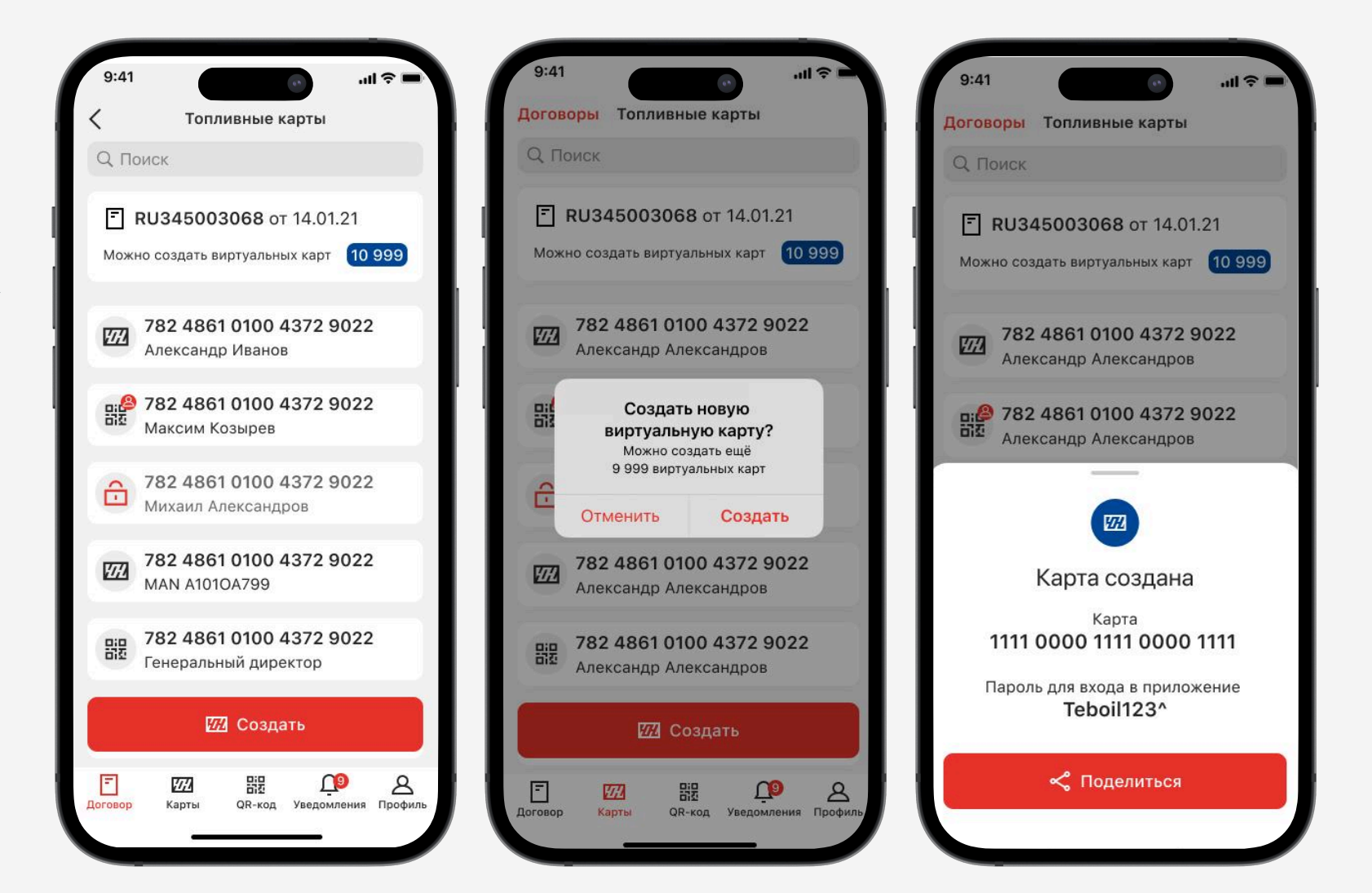

\***ВАЖНО**: Если вам необходимо выпустить более 30 карт, обратитесь к вашему сопровождающему менеджеру для массового выпуска виртуальных топливных карт

\***ВАЖНО**: Если вы бюджетная организация и хотите перейти на виртуальные топливные карты, обратитесь к вашему менеджеру для предоставления доступа к необходимому функционалу

\*ВАЖНО: Топливные карты выпускаются без автоматически установленных ограничений.

# Блокировка и разблокировка карт

Чтобы выпустить заблокировать или разблокировать карту:

- Перейти в раздел «Карты»
- Нажать на троеточие
   в верхнем правом углу
- Нажать на кнопку
   «Заблокировать карту»
   или «Разблокировать
   карту» в зависимости
   от ситуации
- Статус карты в детальной информации сменится на «Активна» или «Заблокирована»

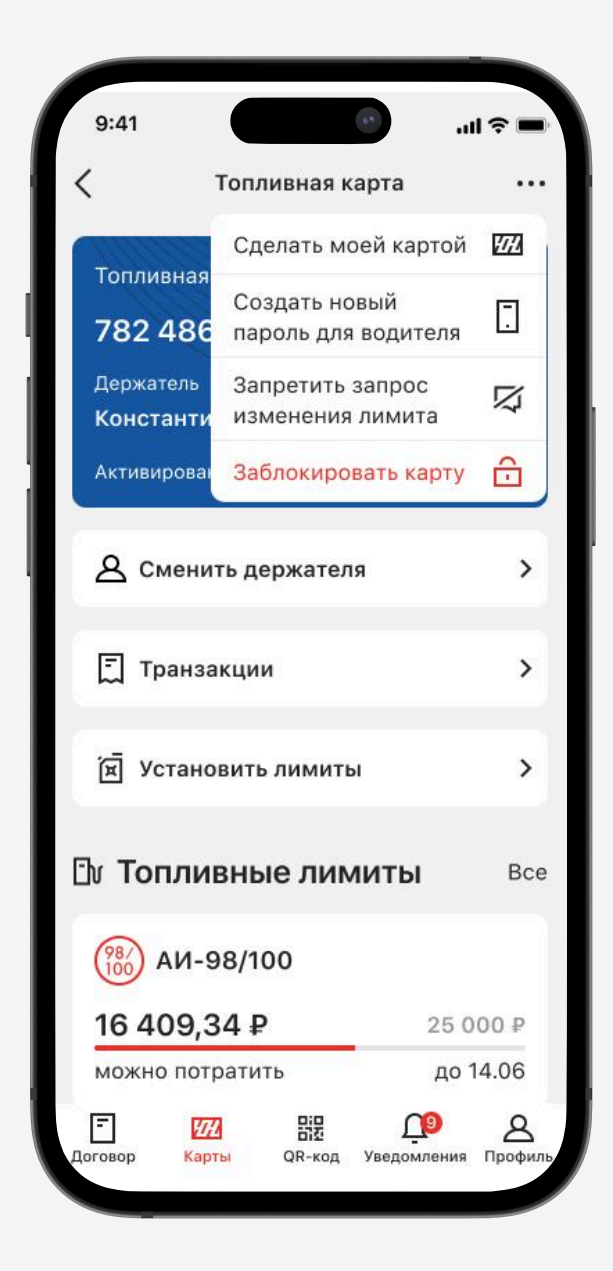

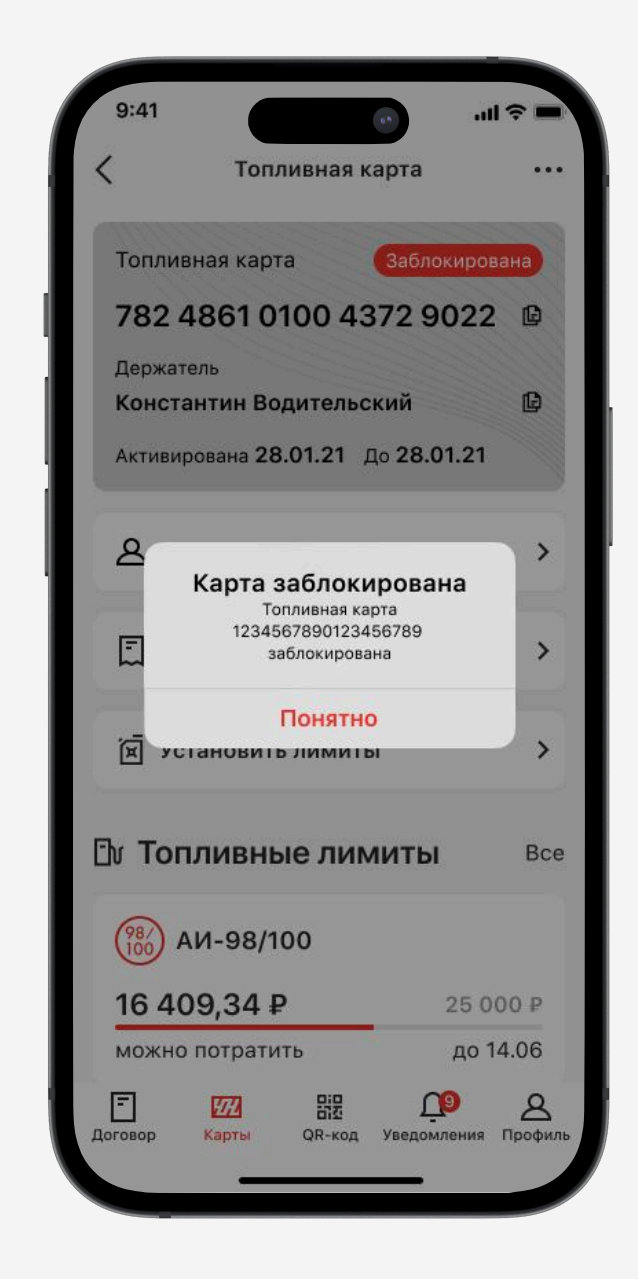

## Сброс пароля:

- Открыть нужную вам карту
- Нажать на троеточие в верхнем правом углу
- Нажать на кнопку «Создать новый пароль для водителя»
- Поделиться паролем
   предложенными способами

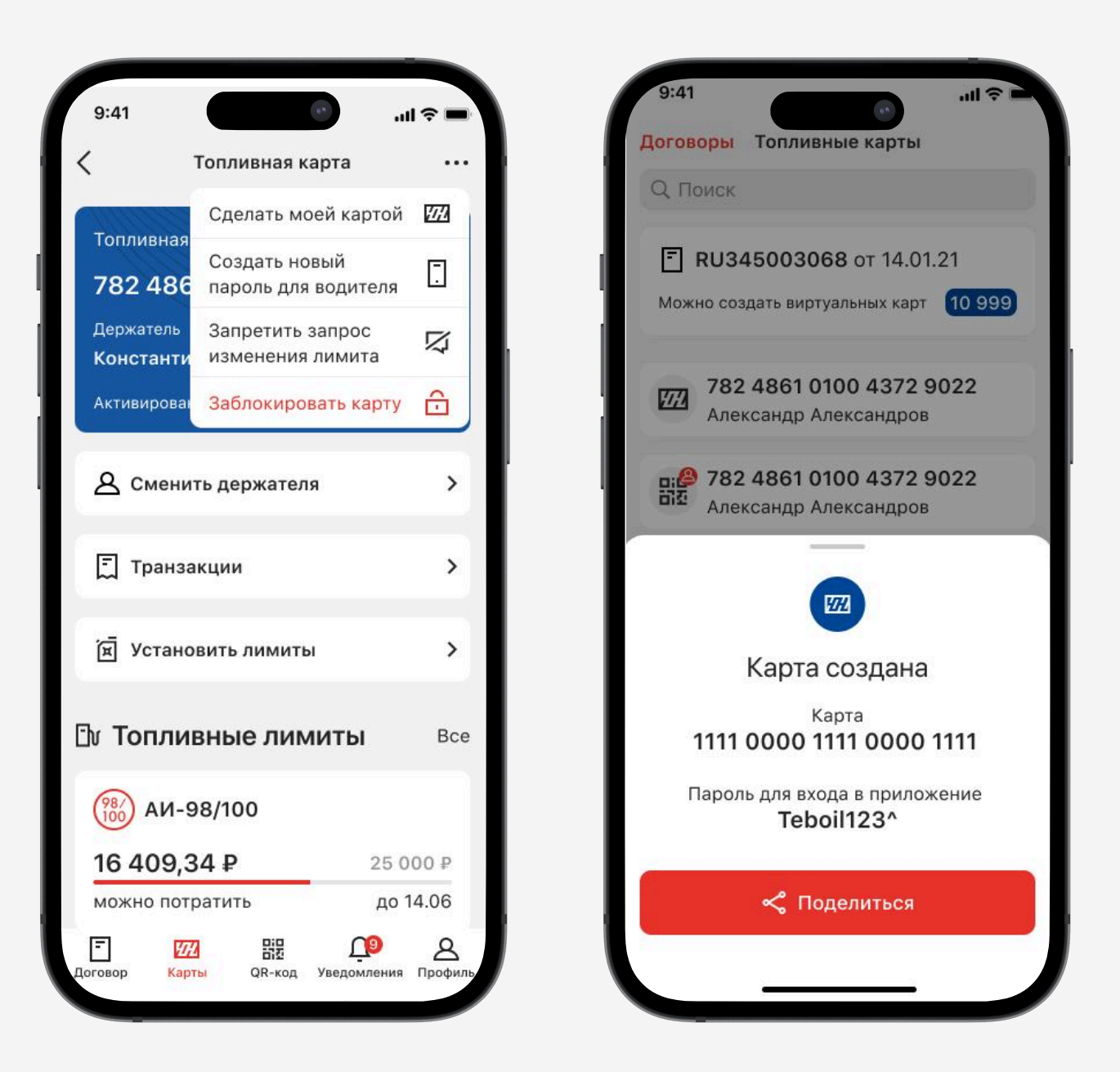

\*ВАЖНО: При сбросе пароля все раннее авторизованные сессии пользователей будут деактивированы.

# Установка лимитов

- Установить лимит можно на следующие категории:
- Топливо (на объем, вид топлива и сумму)
- Товары и услуги (на вид услуги и сумму)

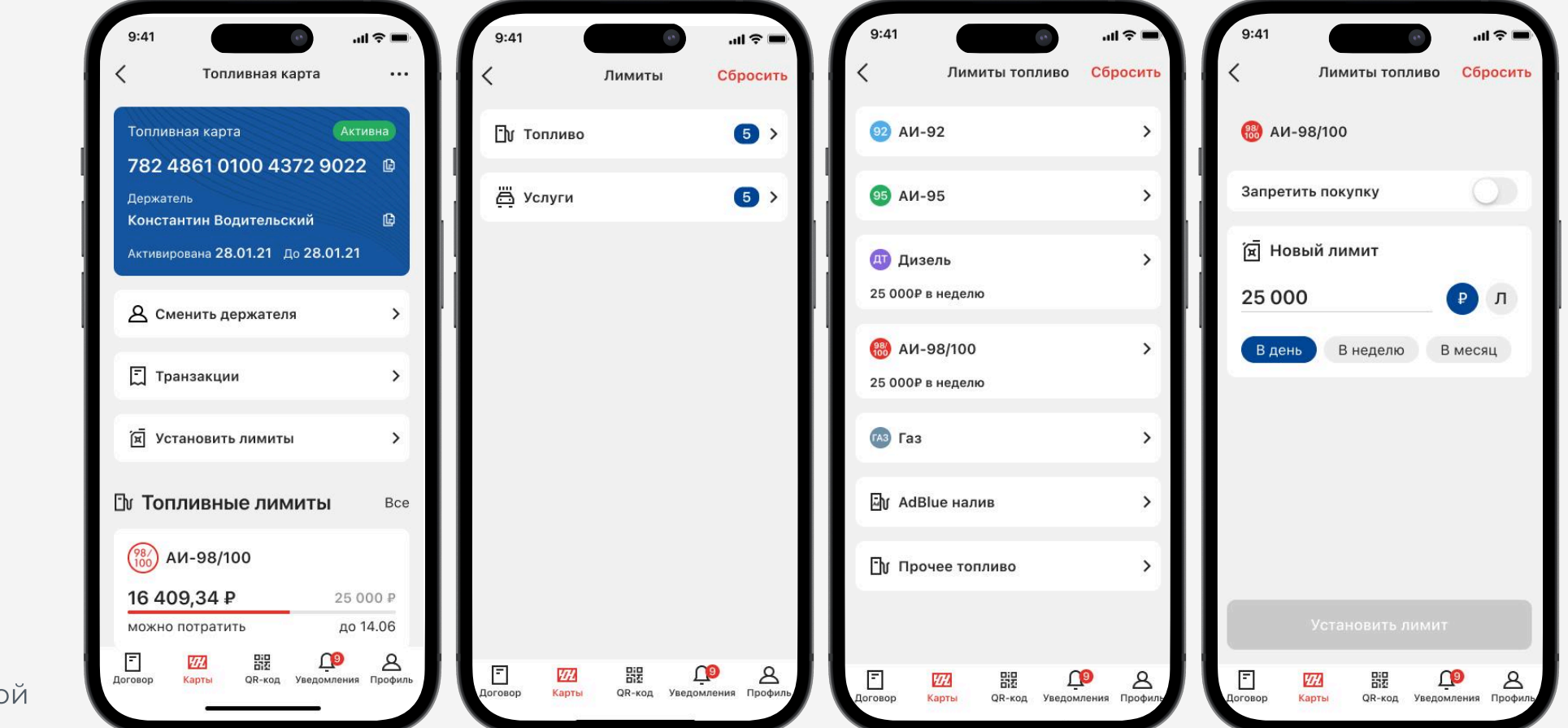

\*ВАЖНО: Топливные карты выпускаются без автоматически установленных ограничений

\*ВАЖНО: Чтобы запретить покупку по карте, передвиньте ползунок запрета в меню настройки лимитов.

\*ВАЖНО: Если на карте установлены лимиты только на определенные виды топлива, но нет ограничений на другие виды, то их можно приобретать без ограничений.

- Перейти в раздел «Карты»
- Открыть нужную вам карту
- Найти вкладку «лимиты» и нажать на них.
- Выбрать вид лимита:
   «топливо» или «услуги»
- Выбрать необходимый вам лимит, нажать на него.
- Указать сумму в рублях или литрах
- Указать период действия лимита (день, неделя, месяц)
- Нажать кнопку «Установить лимиты»
- Вернуться в настройки нужной картой и убедиться, что лимиты установлены

## Сброс лимитов на карте:

- Перейти в раздел «Карты»
- Открыть нужную вам карту
- Найти вкладку «лимиты» и нажать на нее.
- Выбрать вид лимита: «топливо» или «услуги»
- Выбрать необходимый вам лимит, нажать на него.
- В правом верхнем углу нажать на кнопку «сбросить»
- Подтвердить выполняемое действие

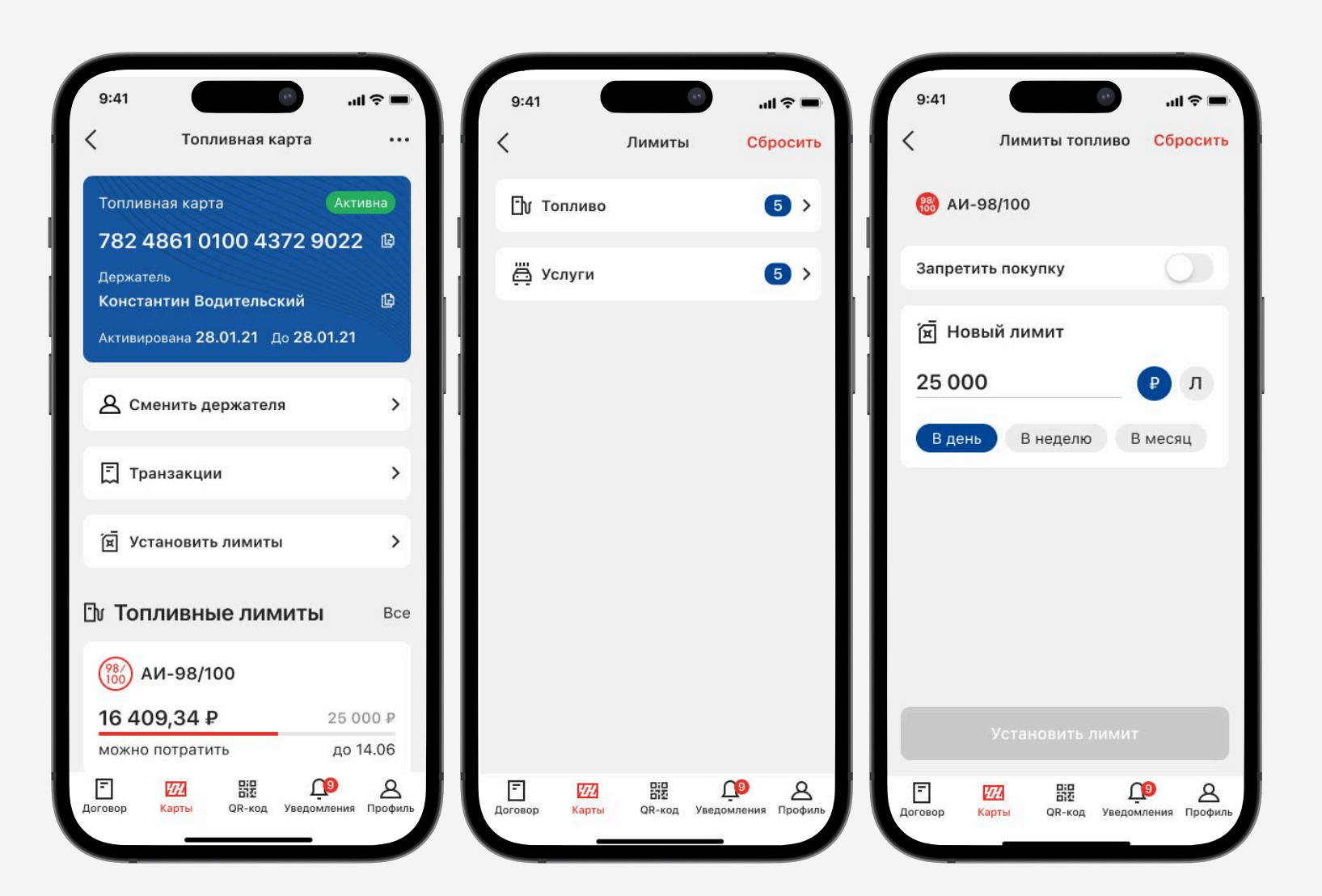

\*ВАЖНО: При сбросе лимитов через функционал массовой установки - сбросят все лимиты: и на топливо, и на услуги.

# Сделать карту своей

Для оплаты топлива, товаров и услуг виртуальной топливной картой в роли «Менеджер» Вам необходимо выбрать карту и сделать ее своей

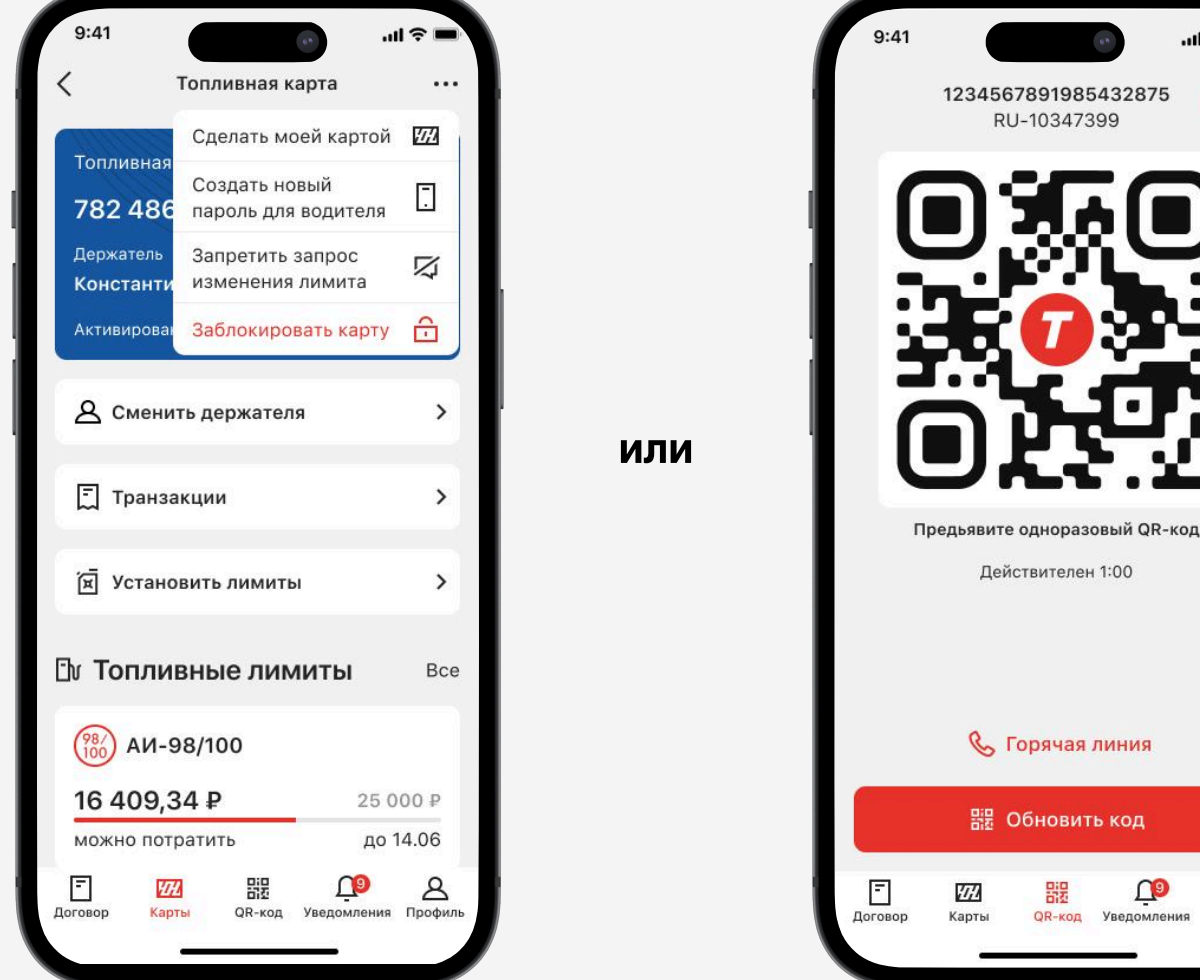

## Чтобы закрепить карту за собой:

- Перейти в раздел «QR-код»
- В верхнем правом углу нажать на символ карты
- Выбрать необходимый вам договор

8

• Выбрать необходимую карту

- Перейти в раздел «Карты»
- Открыть нужную вам карту
- Нажать на троеточие в верхнем правом УГЛУ
- Нажать на кнопку «Сделать моей картой»

\*ВАЖНО: сделать своей можно только виртуальную топливную карту.

# Сброс попыток ввода PIN-кода:

Чтобы сбросить число неуспешных попыток ввода PIN-кода на пластиковой топливной карте:

- Перейти в раздел «Карты»
- Открыть нужную вам карту
- Пролистать вниз и найти раздел «PINкод для карты»
- Нажать на кнопку «Сбросить попытки»

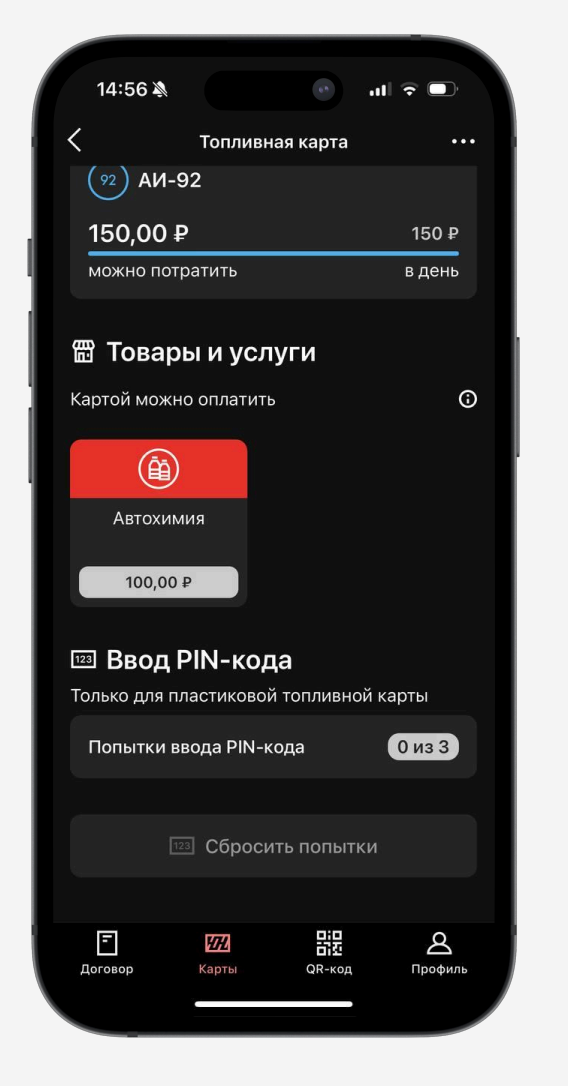

Чтобы сбросить PIN-код удаленной оплаты на виртуальной топливной карте:

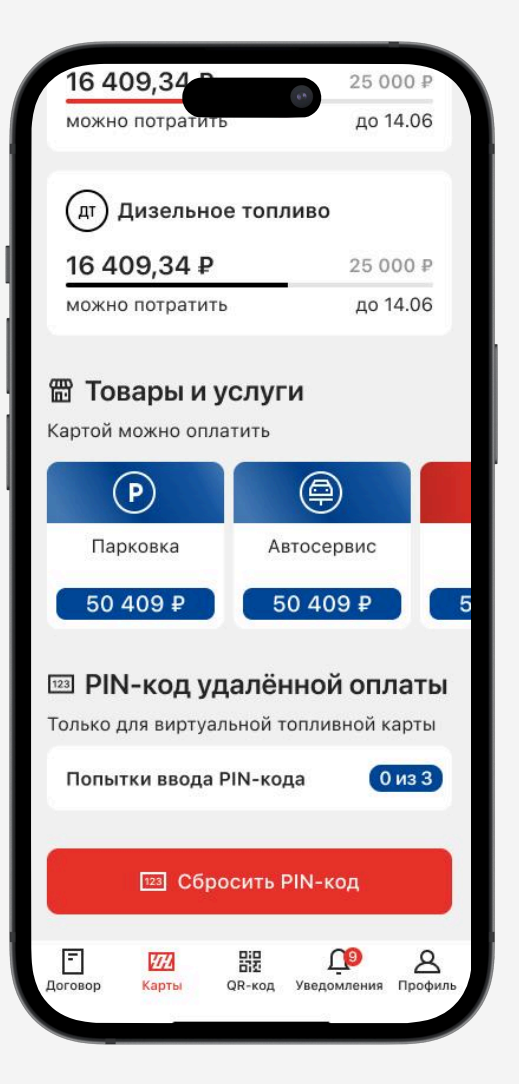

- Перейти в раздел «Карты»
- Открыть нужную вам карту
- Пролистать вниз и найти раздел «PINкод для удаленной оплаты»
- Нажать на кнопку «Сбросить PIN-код»

# Проведение оплаты по виртуальной топливной карте:

- Перейти в раздел «QR-код»
- Обновить код, если он устарел
- Выкрутить яркость на телефоне на максимум
- Предъявить оператору на АЗС во время оплаты, заблаговременно предупредив, что оплата будет по топливной карте

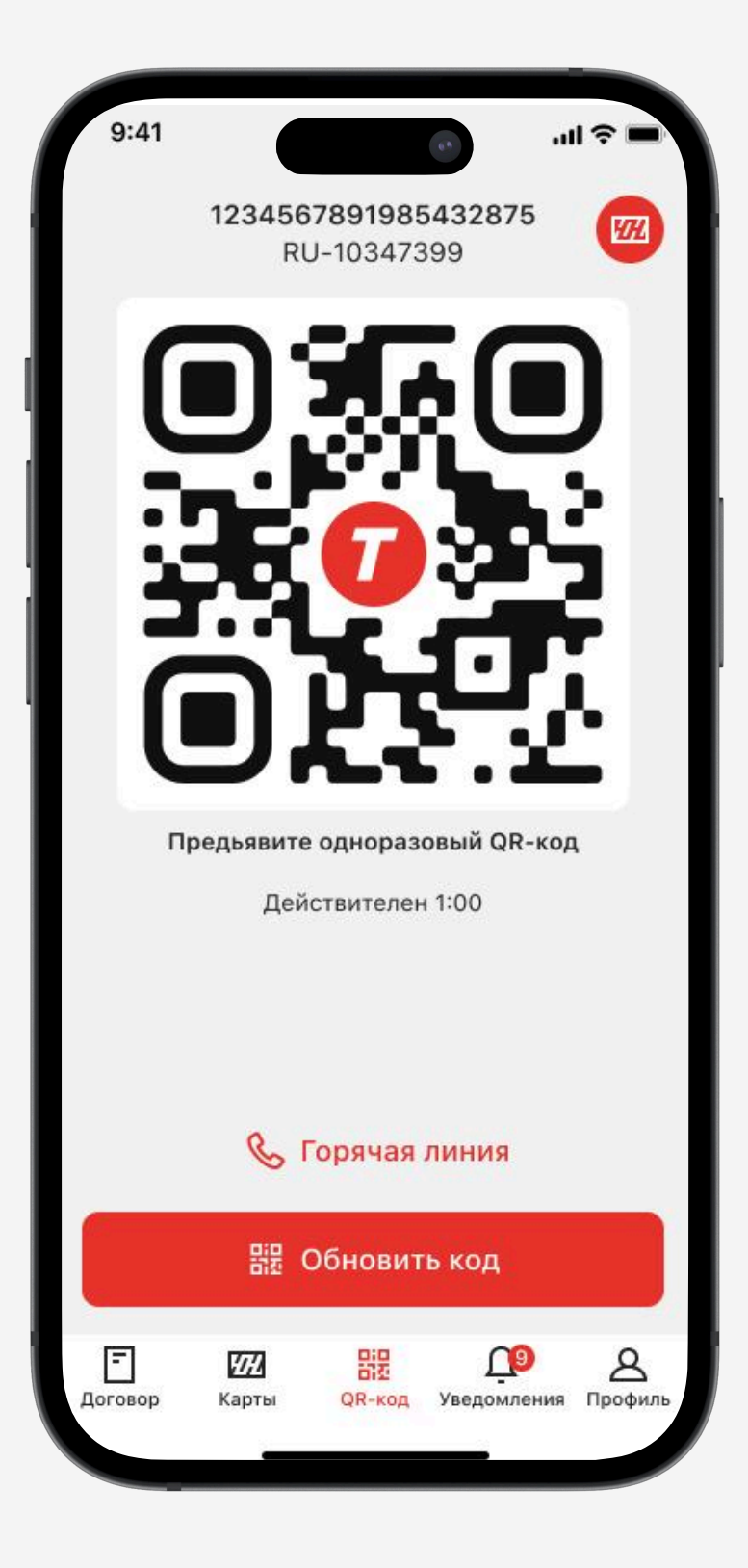

## При нажатии на значок карты в правом верхнем углу вы можете:

- Прикрепить новую карту, поменять уже закрепленную
- Открепить карту от вашего профиля менеджера
- Посмотреть информацию
   о закрепленной карте

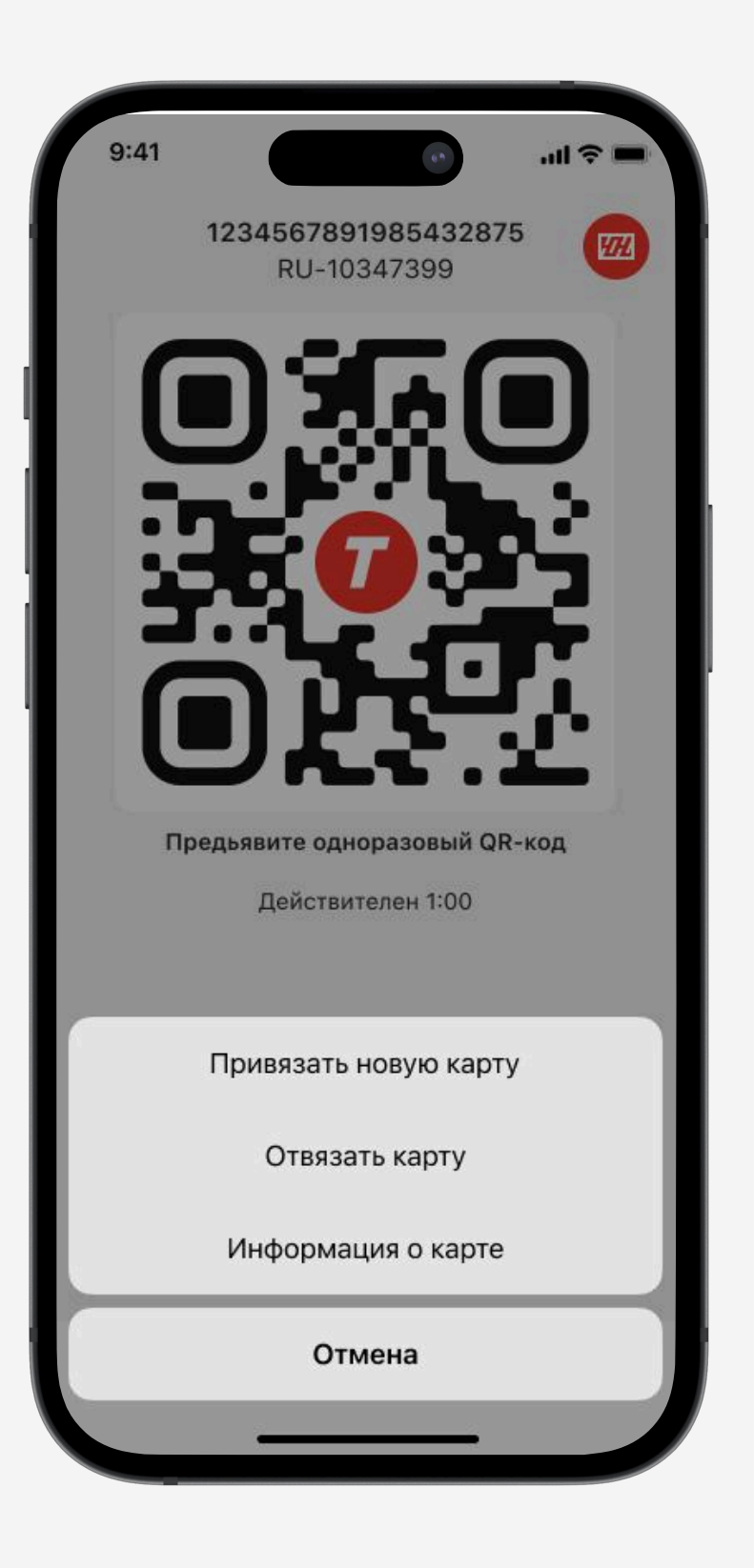

# В подразделе «карта АЗС» вам доступно:

- Поиск необходимых АЗС («TEBOIL»,«ЛУКОЙЛ» и партнерские АЗС)
- Построение маршрута до необходимой вам АЗС

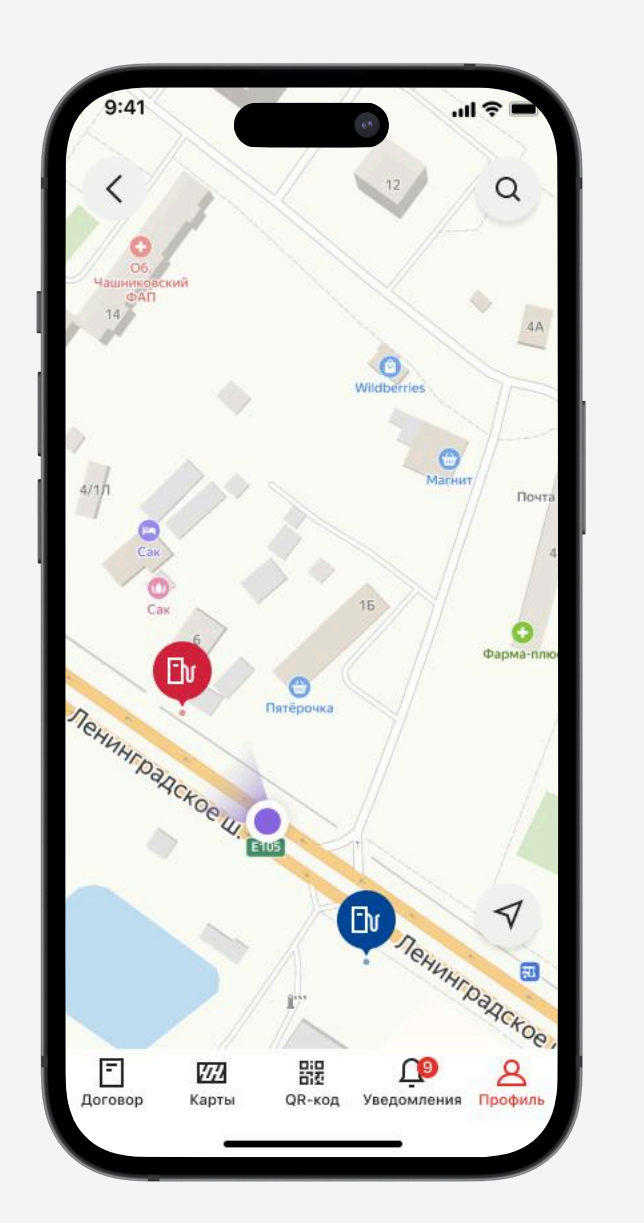

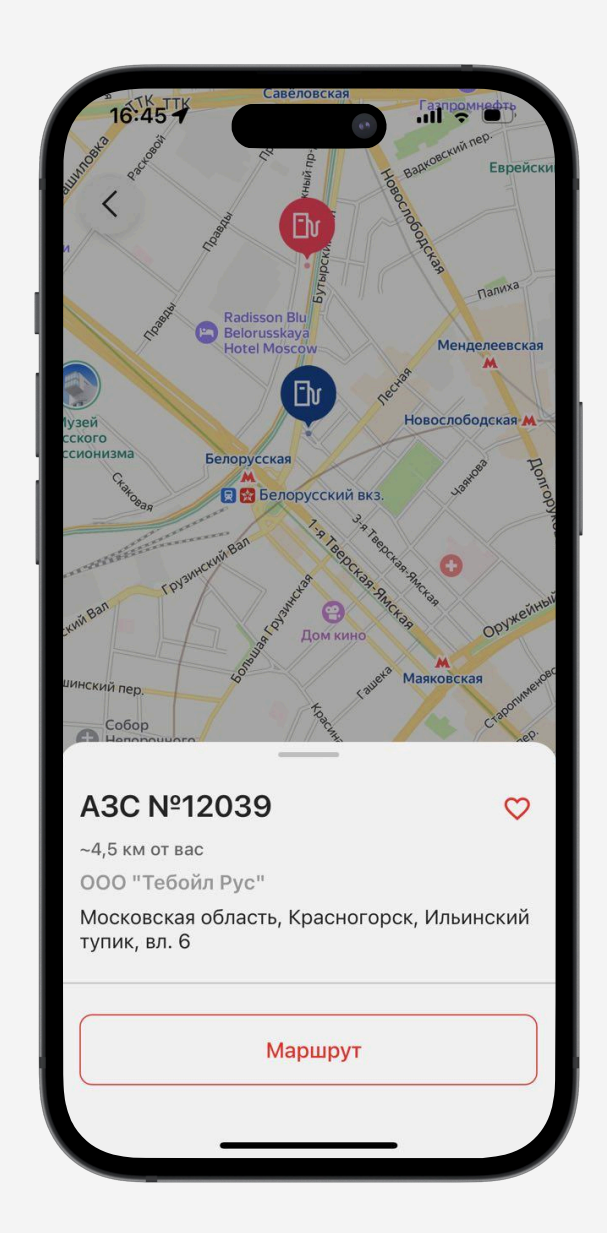

# В разделе настройки вы можете:

- Выбрать топливную карту для использования
- Сменить пин-код для входа в мобильное приложение
- Указать нужно ли использовать биометрию для быстрого входа
- Выбрать тему оформления мобильного приложения
- Удалить аккаунт

| 9:41 💿                            |               | 9:41 |         | Код       | un ⇒ m              |    | 9:41    | Код                                       | <b>- ج ا</b> ار         |
|-----------------------------------|---------------|------|---------|-----------|---------------------|----|---------|-------------------------------------------|-------------------------|
| <b>27</b> Моя топливная карта     | >             |      |         |           |                     | Ш  |         |                                           |                         |
| 123 Сменить код                   | >             |      | /станов | ите код д | пя входа            | ы  | г       | Товторите і                               | код                     |
| Использовать Face ID для<br>входа | 0             |      | ВГ      | іриложен  | ие                  | Ш  | •       | • •                                       |                         |
| Использовать темную тему          | 0             |      |         |           |                     | н  |         |                                           |                         |
| 🗍 Удалить аккаунт                 | >             |      | 1       | 2         | 3                   | н  | 1       | 2                                         | 3                       |
|                                   |               |      | 4       | 5         | 6                   | Iľ |         |                                           |                         |
|                                   |               |      | 7       | 8         | 9                   | н  |         | Код успец                                 | ІНО                     |
|                                   |               |      | ری<br>ک | 0         | $\langle X \rangle$ | П  | Использ | установле<br>уйте новый ко<br>в приложени | ЭН<br>д для входа<br>1е |
| F 网 器 O                           | D Q           |      |         |           |                     |    |         | Понятно                                   |                         |
| Договор Карты QR-код Уведоми      | ления Профиль |      | _       |           | _                   |    |         |                                           | _                       |

# Удаление аккаунта

- Удалить аккаунт с ролью «Менеджер» можно самостоятельно в мобильном приложении «Teboil для бизнеса».
- Если к Вашему договору привязан только один аккаунт менеджера, то работа по договору будет приостановлена. Для восстановления работы напишите нам в разделе «Поддержка» Личного кабинета.

### Чтобы удалить аккаунт необходимо:

- Для удаления аккаунта перейдите в раздел «Профиль», подраздел «Настройки» и кликните на кнопку «Удалить аккаунт» внизу экрана.
- Подтвердите удаление аккаунта.
   Данное действие повлечет удаление всех персональных данных, собранных мобильным приложением «Teboil для бизнеса», согласно его политики конфиденциальности.
- Ваш аккаунт удален.

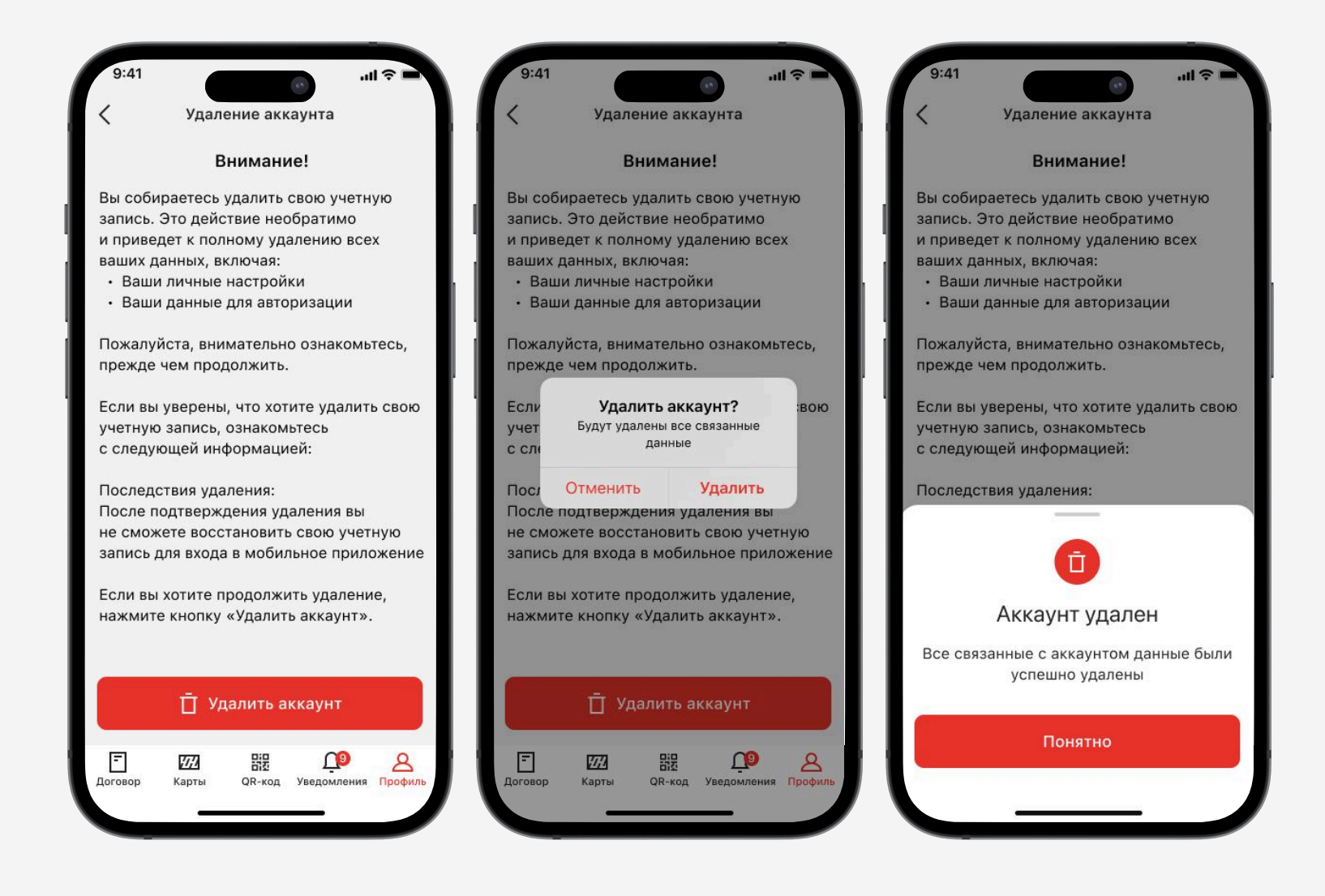

# Роль «Водитель» в Мобильном приложении **Teboil PRO**

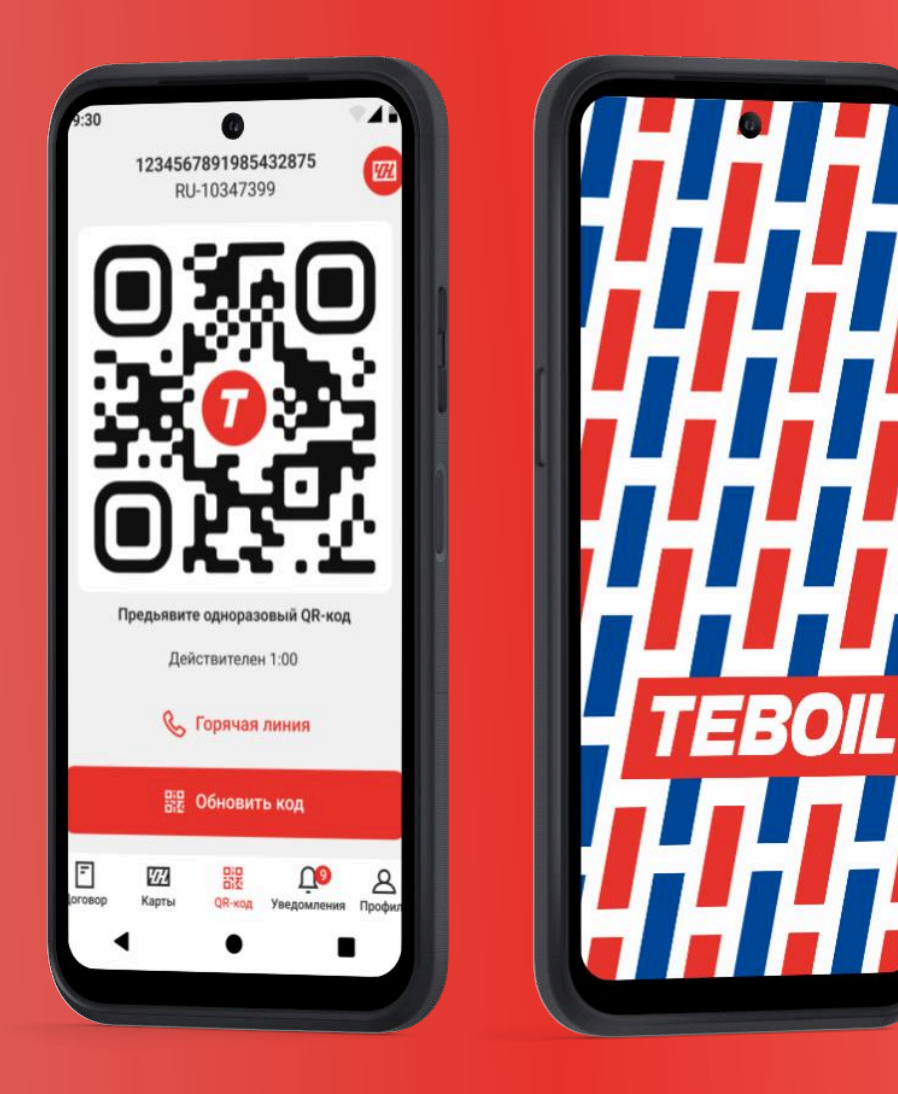

Москва 2025

## Авторизация в мобильном приложении:

- Получить номер топливной карты и пароль от вашего менеджера
- Зайти в мобильное приложение и выбрать роль «водитель»
- Ввести полученные данные
- Нажать на кнопку «войти»

| 9:41                                              | · III ♀ III. | 9:41 • • • • • • • • • • • •            |
|---------------------------------------------------|--------------|-----------------------------------------|
| Водитель Мене                                     | әджер        | Водитель Менеджер                       |
| -                                                 |              | Заправка по виртуальной топливной карте |
|                                                   |              | 1234567890123456789                     |
|                                                   |              | 19 цифр номера карты 0/19               |
|                                                   |              | Пароль 🖉                                |
| •<br>Номер топливной карты<br>9 цифр номера карты | 0/19         | Войти                                   |
| Тароль                                            | ø            | Заключить договор онлайн                |
| ожно запросить у руководителя                     |              |                                         |
|                                                   |              | 8 (800) 100-05-00                       |
| Войти                                             |              | Levan@licard.com                        |
| Заключить договор онл                             | айн          | предложить                              |
| & 8 (800) 100-05-0                                | 00           | ASDFGHJKL                               |
|                                                   |              |                                         |

\*ВАЖНО: В случае возникновения проблемы, вы можете обратиться по горячей линии для получения помощи

**\*ВАЖНО:** Вы также можете войти в приложение, используя пластиковую топливную карту, после того как менеджер предоставит вам пароль для доступа.

## Если забыли пароль для входа в мобильное приложение

### Что нужно сделать:

- Связаться с менеджером, выдавшим вам данные для входа
- Уточнить номер карты и попросить выпустить новый пароль
- Получить новый пароль
- Войти в мобильное приложение

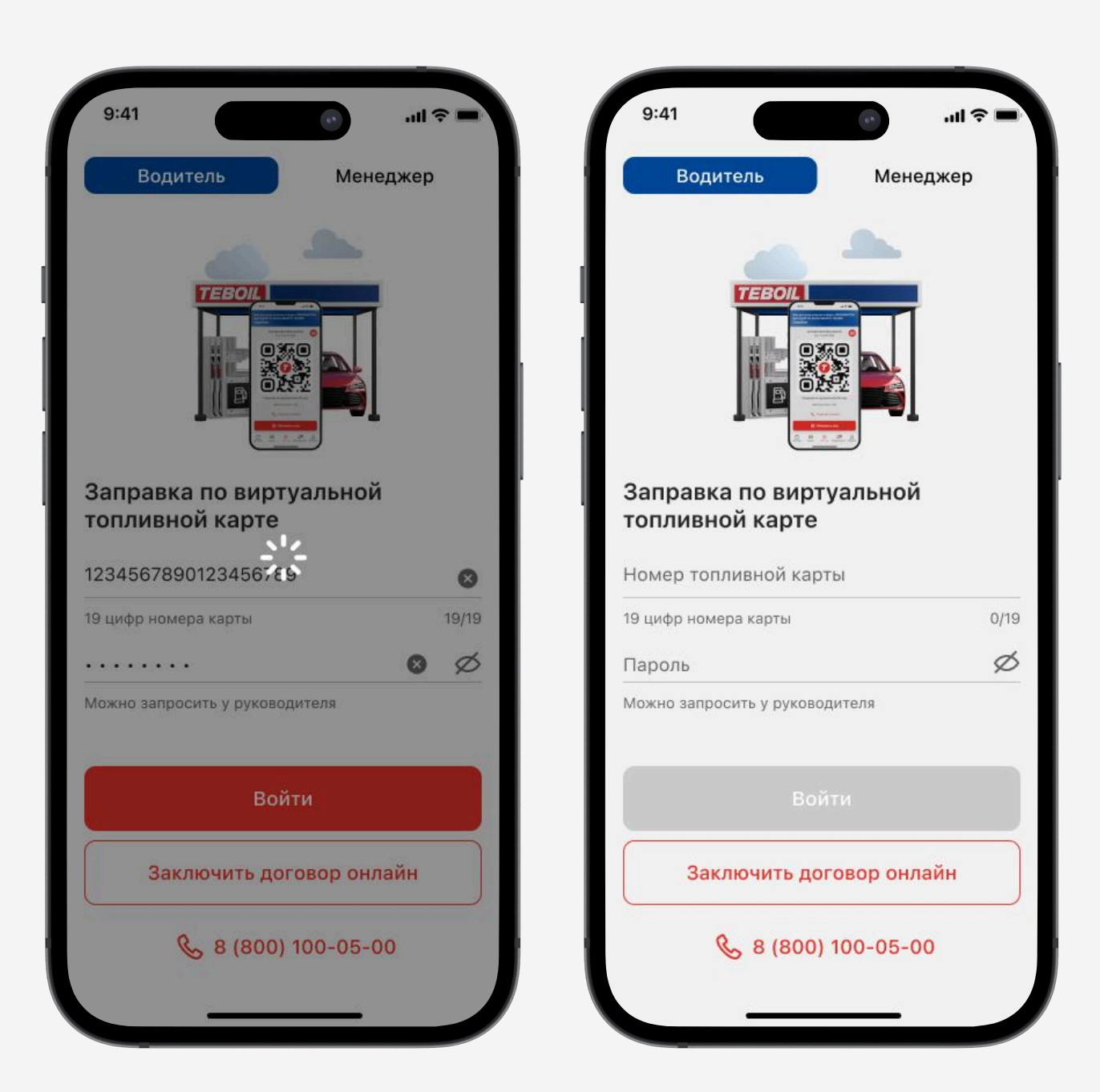

# В разделе «Моя карта» представлены поля:

- Номер топливной карты
- Статус карты
- Актуальные лимиты по карте
- Дата активации карты
- Окончание срока действия
- Держатель карты
   (если он закреплен)

# Навигация по вкладкам раздела «Моя карта»:

**Транзакции** – данные о транзакциях и чеках, построение транзакционного отчета

**\*ВАЖНО**: чтобы получить доступ в мобильное приложение, Вам необходимо запросить у Вашего менеджера пароль к топливной карте, формируемый через мобильное приложение или личный кабинет **\*ВАЖНО**: функционал мобильного приложения доступен при использовании пластиковой топливной карты, за исключением оплаты по QR-коду

| 9:41                                        | ııl ≎ ■                       |
|---------------------------------------------|-------------------------------|
| Топливная карта                             | Активна                       |
| 782 4861 0100 4372 9                        | 9022 🗈                        |
| Держатель                                   |                               |
| Константин Водительский                     | Ŀ                             |
| Активирована <b>28.01.21</b> До <b>28</b> . | .01.21                        |
| 🗐 Транзакции                                | >                             |
| 🗈 Топливные лимить                          | Bce                           |
| Вашей картой можно оплатить                 | р.                            |
| (100) АИ-98/100                             |                               |
| 16 409,34 ₽                                 | 25 000 ₽                      |
| можно потратить                             | до 14.06                      |
| дт) Дизельное топливо                       |                               |
| 16 409,34 ₽                                 | 25 000 ₽                      |
| можно потратить                             | до 14.06                      |
| Повары и услуги Вашей картой можно оплатить |                               |
| P @                                         |                               |
| Парковка Автосе                             | рвис Пр                       |
| 50 409 ₽ 50 40                              | 9 ₽ 5                         |
| 「272」 日小 器記 Д<br>Иоя карта АЗС QR-код Уведо | 29 <u>8</u><br>мления Профиль |
|                                             |                               |

В подразделе «Транзакции» можно просмотреть список совершенных транзакций по Вашей топливной карте.

# При нажатии на транзакцию доступна информация:

- номер топливной
- карты
- дата и время
- номер и адрес АЗС
- вид топлива/товара/ услуги
- количество литров
- сумма транзакции
- держатель
- электронный чек

| 9:41    | <br>ج ان.                                             | 9:41 •                        | 9:41 ••••••••••••••••••••••••••••••••••••                                                    |
|---------|-------------------------------------------------------|-------------------------------|----------------------------------------------------------------------------------------------|
| <       | Транзакции 🖧                                          | < Транзакции 😂                | , < Транзакции 😂                                                                             |
| По дого | вору RU94500001                                       | По договору RU94500001        | По договору RU94500001                                                                       |
| 18 янва | аря, 15:30                                            |                               | 18 января, 15:30                                                                             |
| Ū       | ТЕВОІL +500,00 ₽<br>Возврат средств по скидке статуса | 18 января, 15:30              | ТЕВОІL +500,00 Р<br>Возврат средств по скидке статуса                                        |
| 18 янва | аря, 15:30                                            | 95                            | 18 января, 15:30                                                                             |
| ä       | Мойка №124 —500,00 ₽<br>Сервис мойка                  | A3C №77545                    | Электронный терминальный чек                                                                 |
|         | 777 782 4861 0100 4372 9022<br>Иванов В. С.           | АИ-95, 20 л                   | Адрес места расчетов:                                                                        |
| 18 янва | аря, 15:30                                            | –1956,56 <del>₽</del>         | Москва, Подольских курсантов, -<br>ИНН: 771505535483<br>Автобличица Продовольственные товары |
| (95)    | A3C №77545 <b>–1956,56 ₽</b>                          | Терминал VI440239             | Количество: 69.0                                                                             |
| 0       | АИ-95 20,00 л                                         | Держатель Иванов П. И.        | Цена определена договором                                                                    |
|         | <u>///</u> 782 4861 0100 4372 9022<br>Иванов В. С.    | Карта 782 4861 0100 4372 9022 | Герминал: Не указано Покупка.<br>ТК: 7824861010069586454 EMV RF                              |
|         |                                                       |                               | 01.11.2022 15:59:29 RRN: null                                                                |
| 18 янва | аря, 15:30                                            | стр. 4, территория 67         | ОДОБРЕНО (RC:00)                                                                             |
|         | 🕁 Отчёт                                               |                               |                                                                                              |
| F       | WA 782 4861 0100 4372 9022                            | Поделиться                    | Поделиться или сохранить                                                                     |
| Цоговор | карты QR-код Уведомления Профиль                      |                               |                                                                                              |

# В разделе «карта АЗС» Вам доступно:

- Поиск необходимых АЗС («TEBOIL»,«ЛУКОЙЛ» и партнерские АЗС)
- Построение маршрута до необходимой вам АЗС

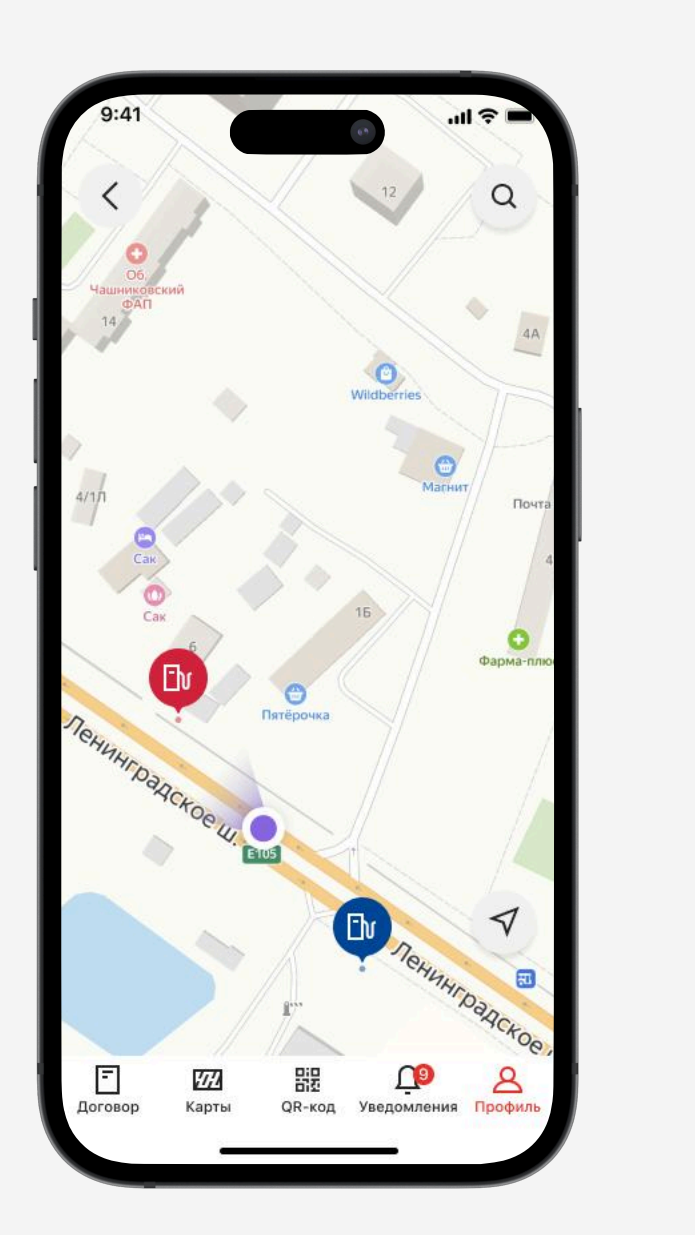

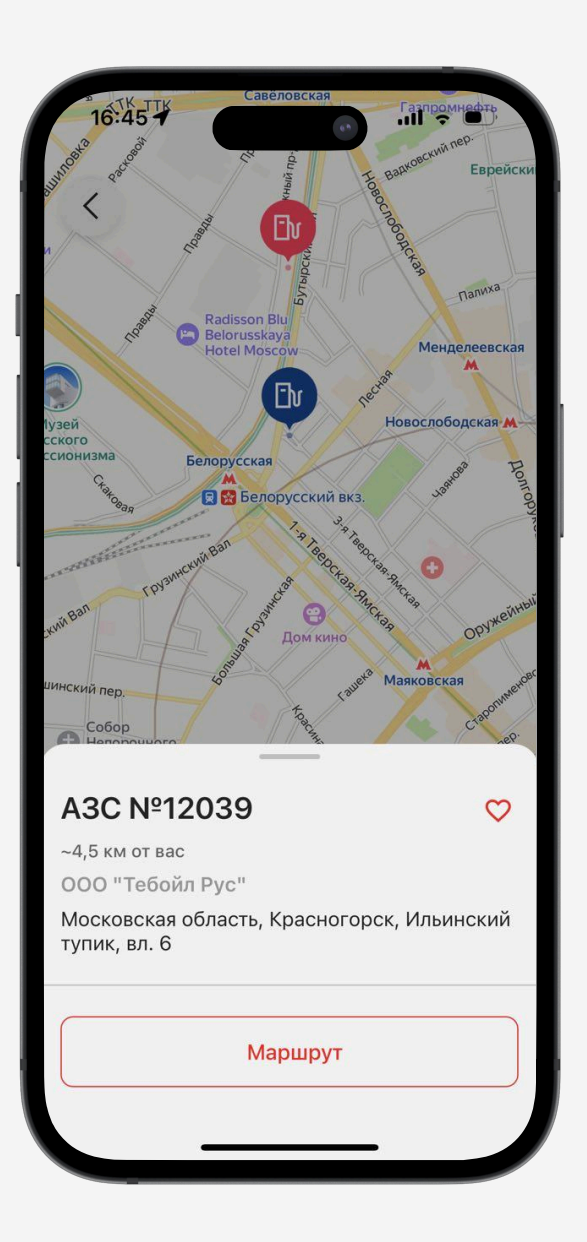

# Чтобы произвести оплату по виртуальной топливной карте:

- Перейти в раздел «QR-код»
- Обновить код, если он устарел
- Увеличить яркость на телефоне на максимум
- Предъявить оператору на АЗС
   во время оплаты, заблаговременно
   предупредив, что оплата будет
   по топливной карте

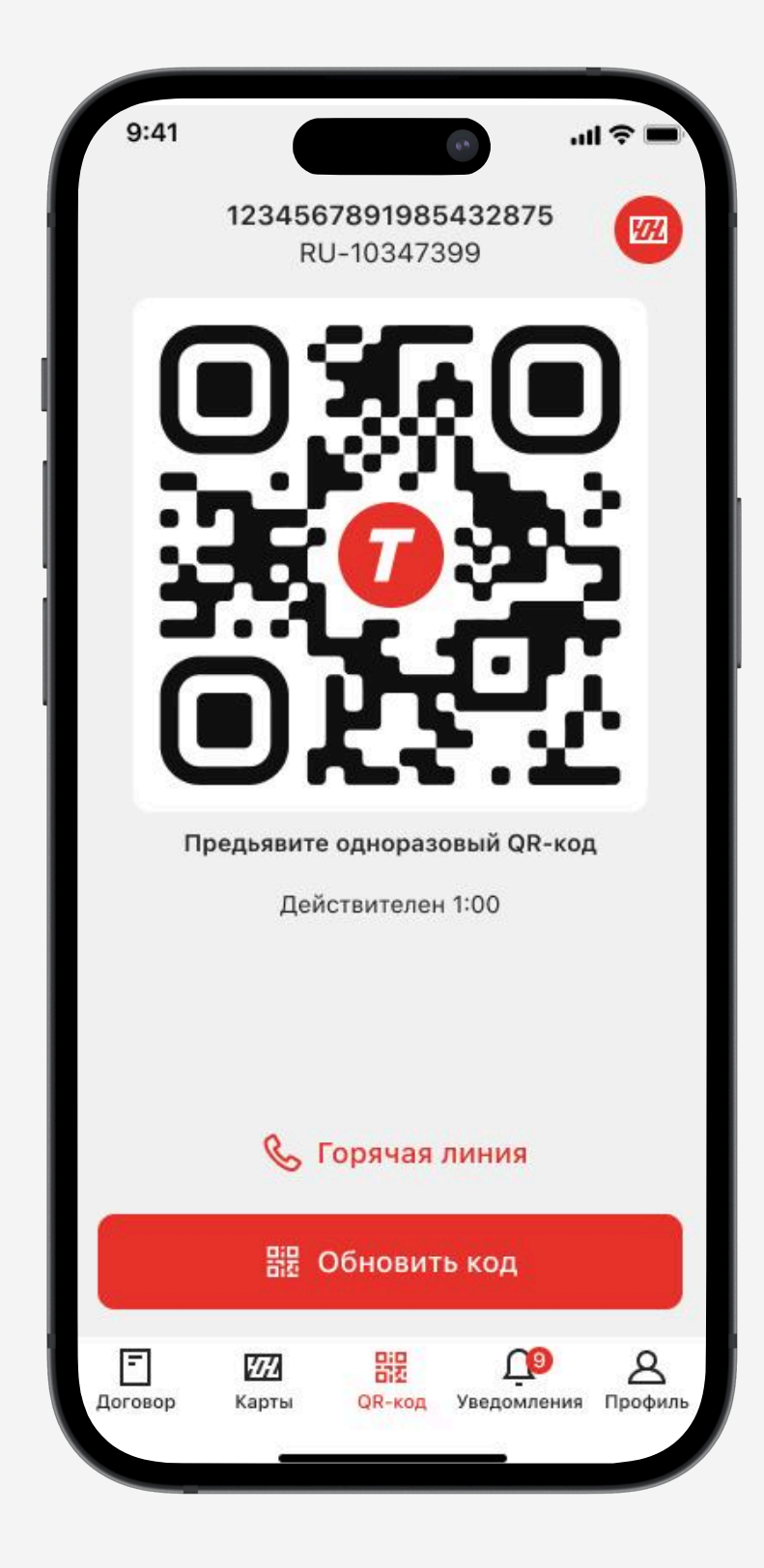

## Подраздел помощь находится в разделе «Профиль»

#### Здесь вы можете:

Позвонить на горячую линию

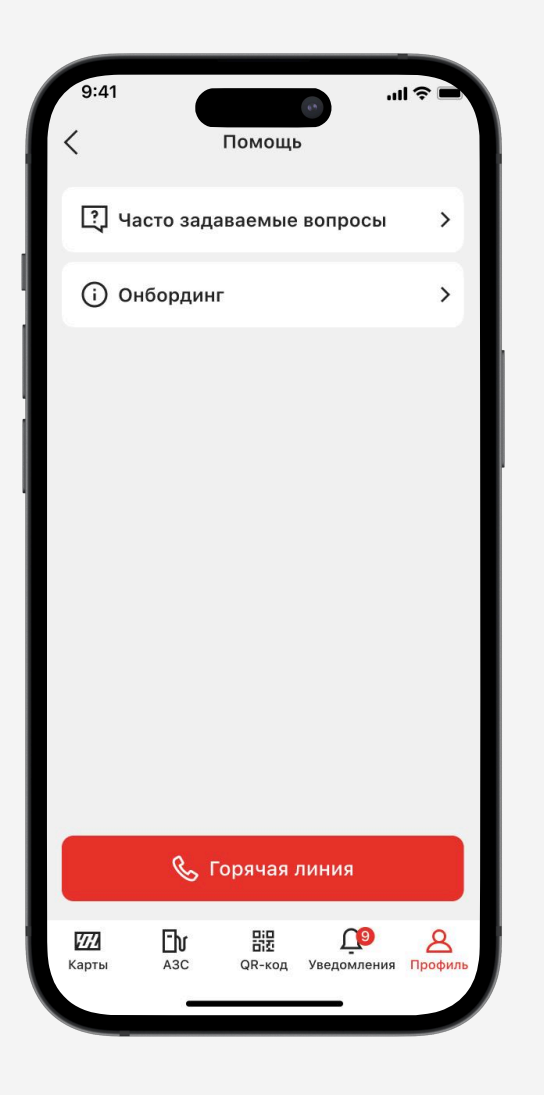

#### Ознакомиться с часто-задаваемыми вопросами

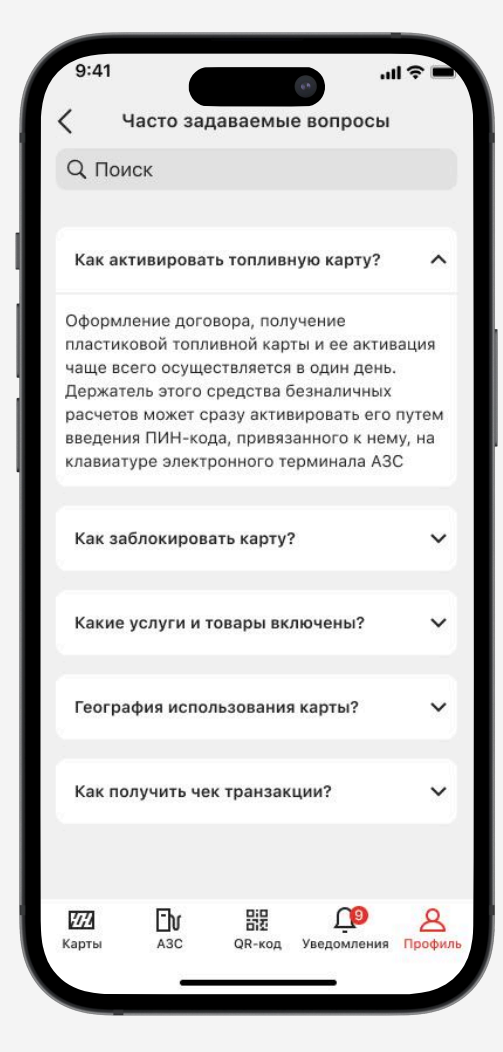

#### Повторно посмотреть инструкциюонбординг

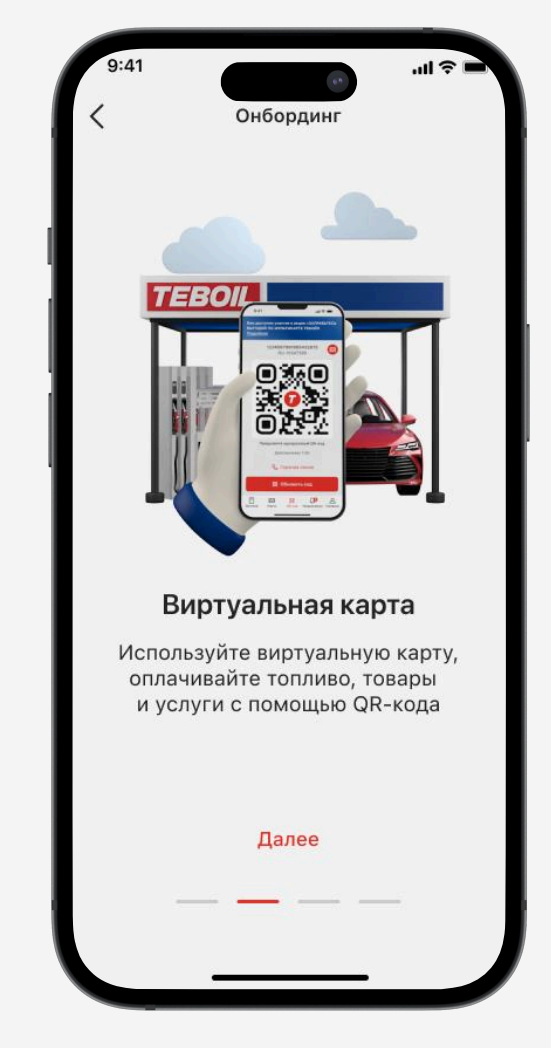

### В разделе настройки вы можете:

Сменить пин-код для входа в мобильное приложение

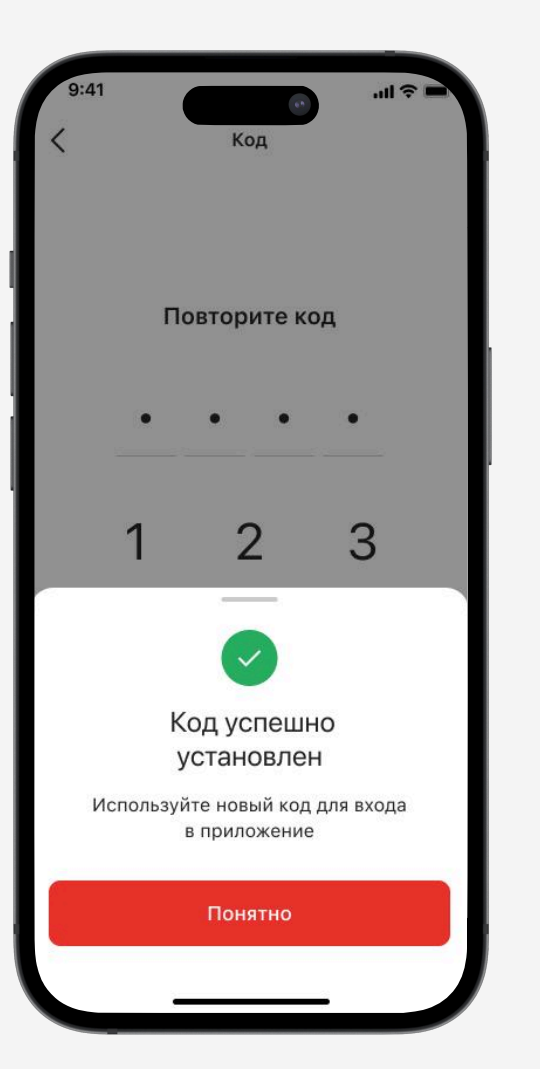

Указать нужно ли использовать биометрию для быстрого входа

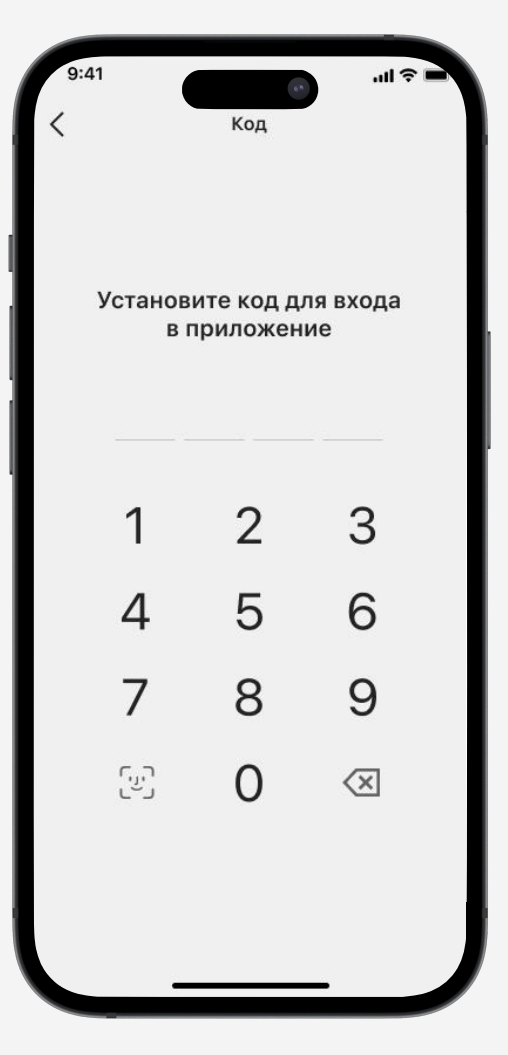

Выбрать тему оформления мобильного приложения

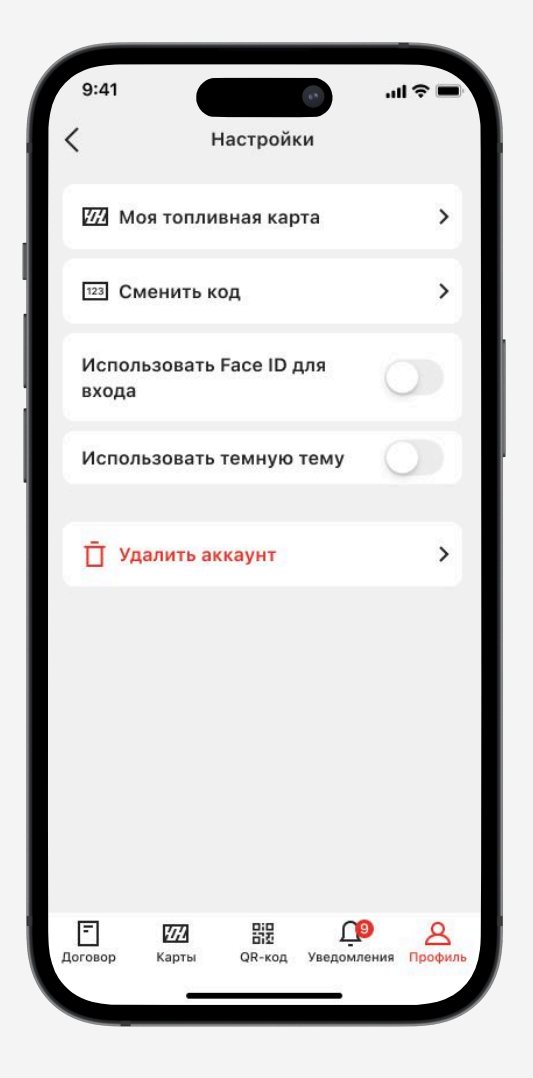

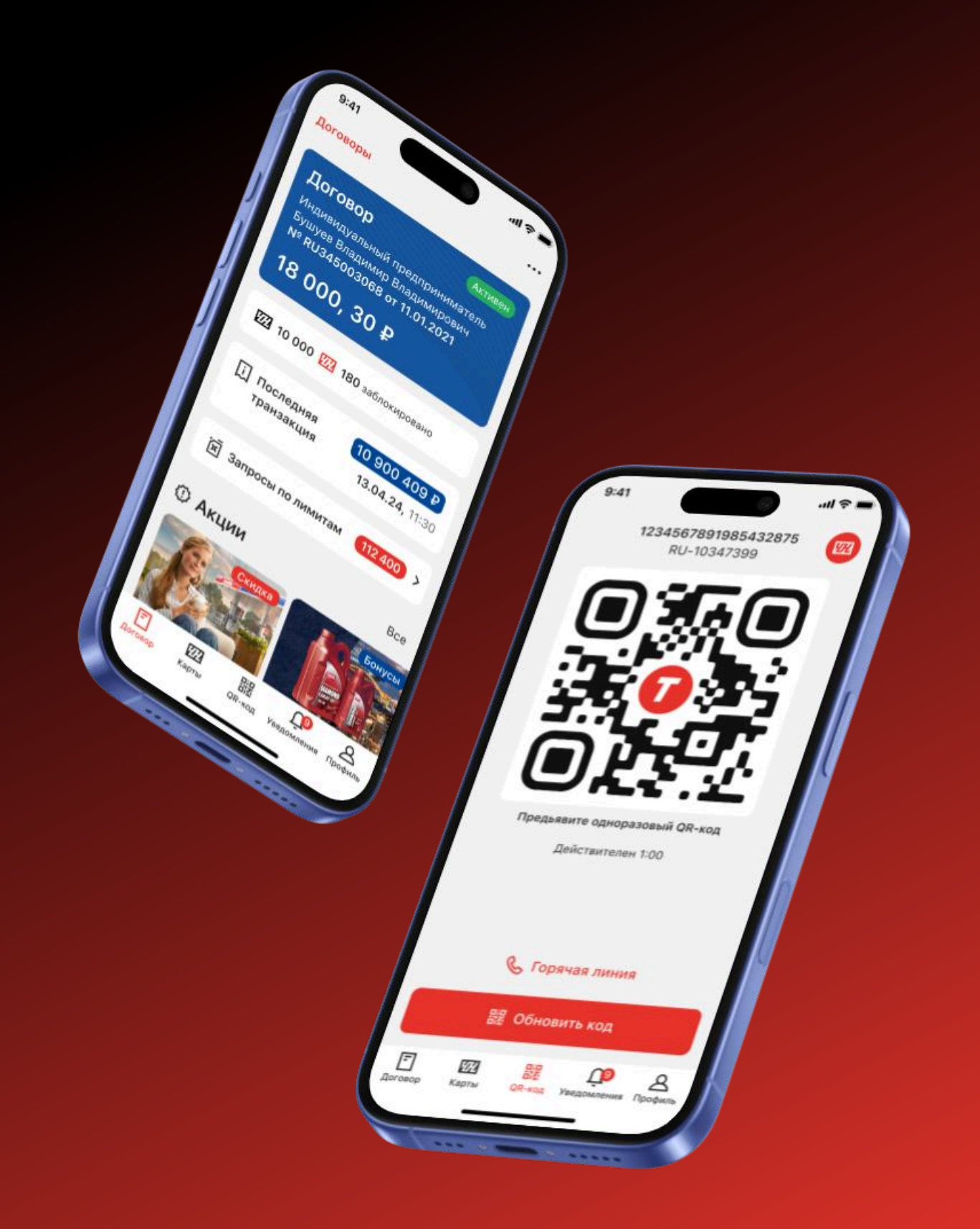

# TEBOIL

# «Teboil PRO»

Остались вопросы? Свяжитесь с нами!

разместите обращение в «Форме обратной связи» по ссылке <u>https://cards.teboil.ru/;</u>
или обратитесь по телефону Горячей линии 8 800-1000-500.

Москва 2025